# **STM6000 Edge Box HMI** Demo Setup Guide – All-in-one

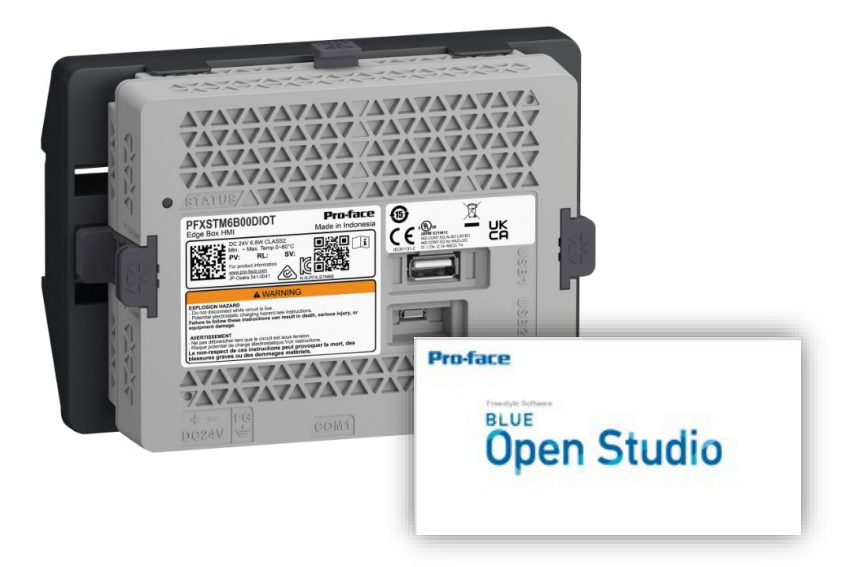

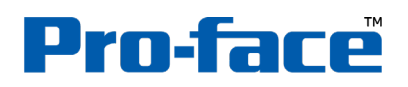

by Schneider Electric

www.pro-face.com

## Contents

- 1. Preface
- 2. STM6000 Edge Box HMI Demo Overview
- 3. Hardware Configuration
- 4. EcoStruxure Machine Advisor Configuration
  - a) <u>Overview</u>
  - b) EcoStruxure Machine Advisor Machine Connection
  - c) <u>BLUE Open Studio Project Settings</u>
- 5. AVEVA Insight Configuration
  - a) <u>Overview</u>
  - b) AVEVA Insight Connection
  - c) BLUE Open Studio Project Settings
- 6. Database Configuration
  - a) <u>Overview</u>
  - b) Microsoft SQL Server 2019 Installation and Configuration
  - c) Create a SQL Database
  - d) <u>Studio Database Gateway Installation</u>
  - e) BLUE Open Studio Project Settings
- 7. Transfer Runtime and Project Files
- 8. <u>Mobile Access</u>

### **Preface**

#### (1) About this quick start guide

This Edge Box HMI Demo Setup Guide is intended for individuals using the Edge Box HMI and its software for demonstration purposes and not for a production environment. This publication will help you quickly configure hardware, software and cloud services.

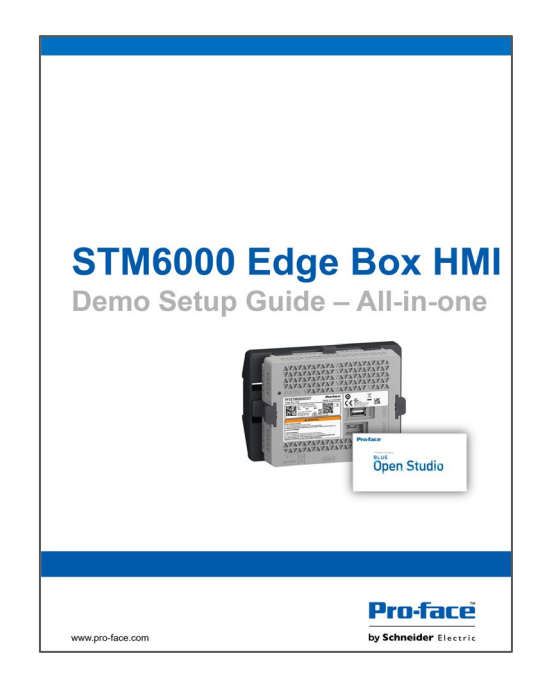

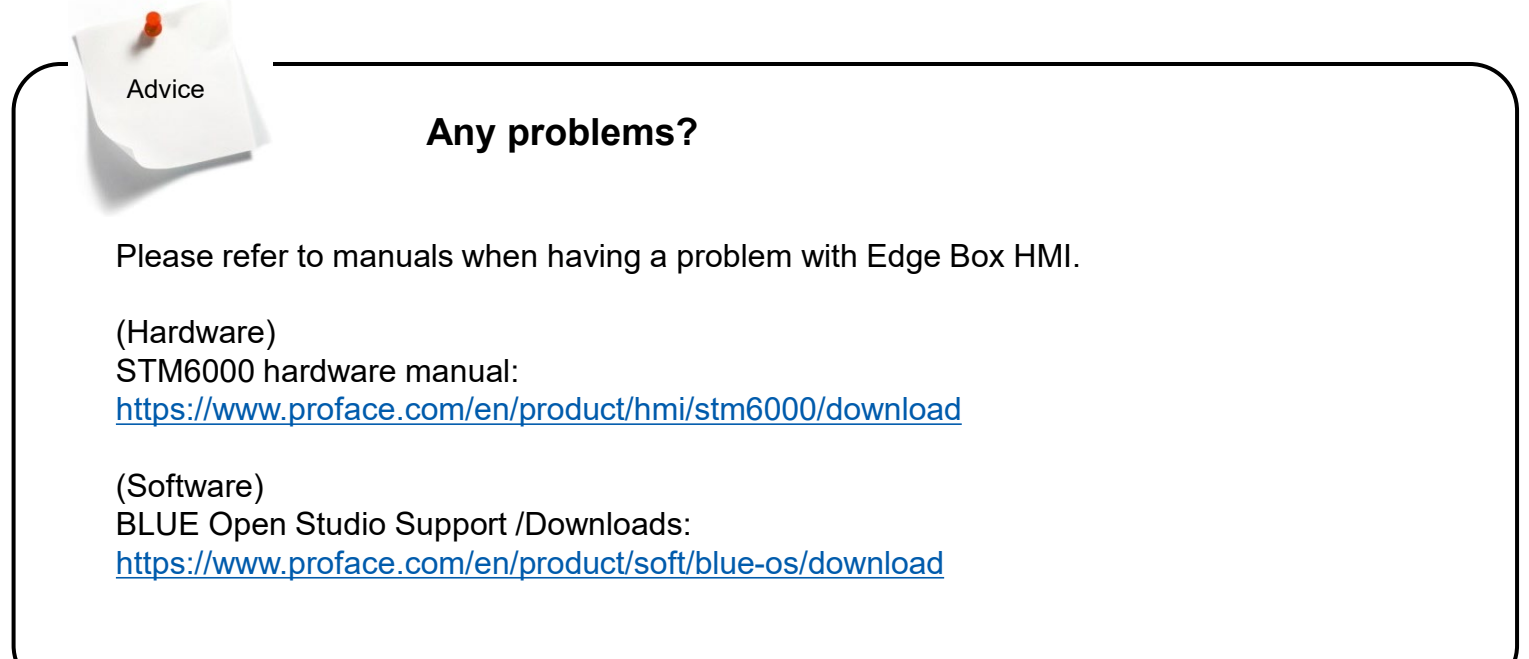

### Preface

### (2) Building a development environment

Prepare the following environment.

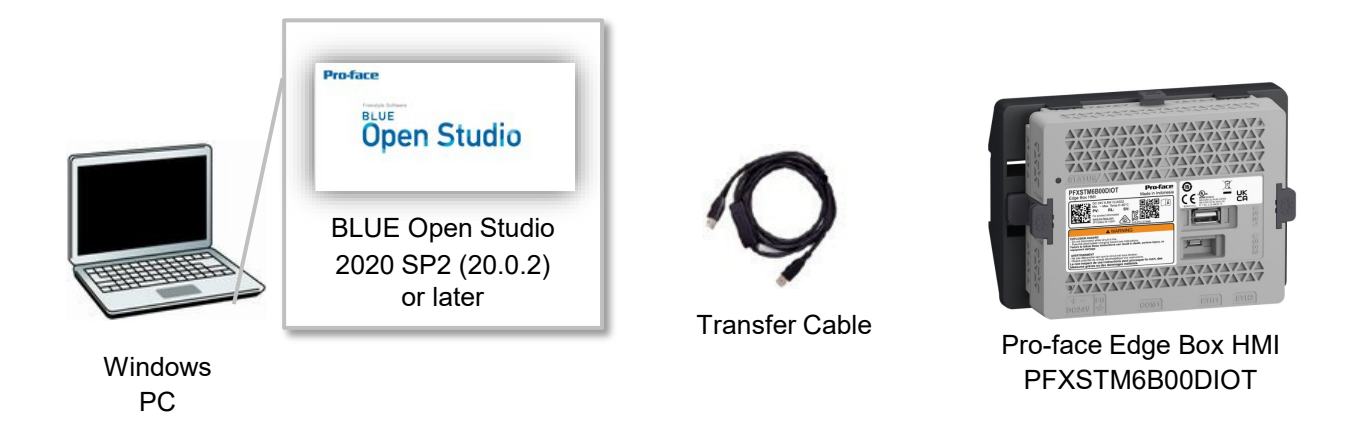

#### (A) BLUE Open Studio

BLUE Open Studio is a development and runtime software that incorporates all the tools users need to create SCADA HMI applications, dashboards and OEE interfaces.

#### (B) Transfer Cable

Two ways of transferring project files

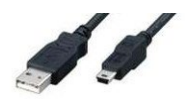

USB Cable (Type A – Micro-B)

Use an optional USB transfer cable or commercial USB cable (Type A to Micro-B) for transfer.

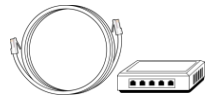

Use LAN cable (Ethernet cable) for transfer.

### (C) Pro-face Edge PFXSTM6B00DIOT

LAN Cable

Please visit https://www.pro-face.com for more information on the Pro-face Edge Box HMI.

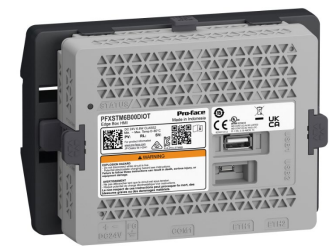

Pro-face Edge Box HMI PFXSTM6B00DIOT

### **Preface**

#### (3) How to get BLUE Open Studio

To create HMI Screen for the Edge Box HMI, the version of BLUE Open Studio needs to be V2020 SP2 or later.

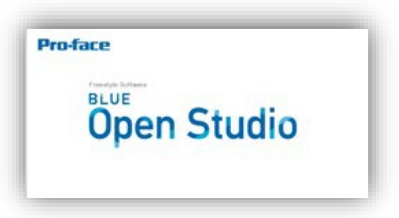

You can download BLUE Open Studio Installer from the following link. <u>https://www.proface.com/en/service#/page/installer/bos</u>

You can use the software without a license in Evaluation Mode for 40 hours. After the evaluation period ends, the program automatically converts into Demo Mode until you apply a valid license. You cannot reactivate the Evaluation Mode even if you reinstall the software on your computer.

Please access the activation page to check how to activate BLUE Open Studio.

### 2. STM6000 Edge Box HMI Demo Overview

The STM6000 Edge Box HMI Demo – All-in-one demonstrates pushing data from internal tags or external devices to the cloud and a local database. EcoStruxure Machine Advisor and AVEVA Insight are used for the cloud. Microsoft SQL Server is used for the local database. Although a PLC or other device can supply data, for demonstration purposes data is internally generated.

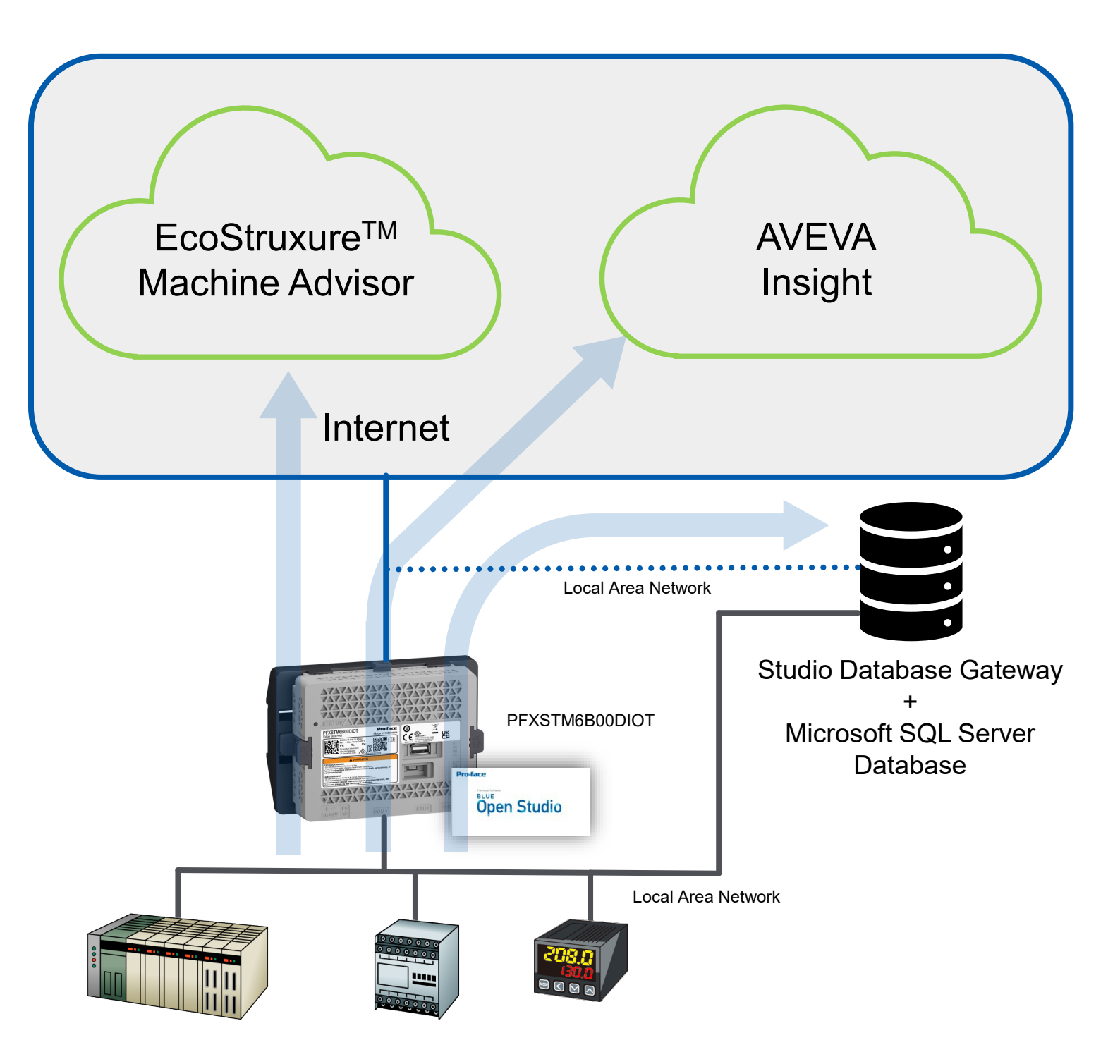

### Edge Box HMI – Demo Setup Guide – All-in-one

The STM6000 Edge Box HMI cannot be used with an integrated display. However, you can view screens and more within a web browser using Mobile Access. Mobile Access can be used via one of the two possible IP addresses of the Edge Box HMI. For secure remote viewing utilise Pro-face Connect + the local IP.

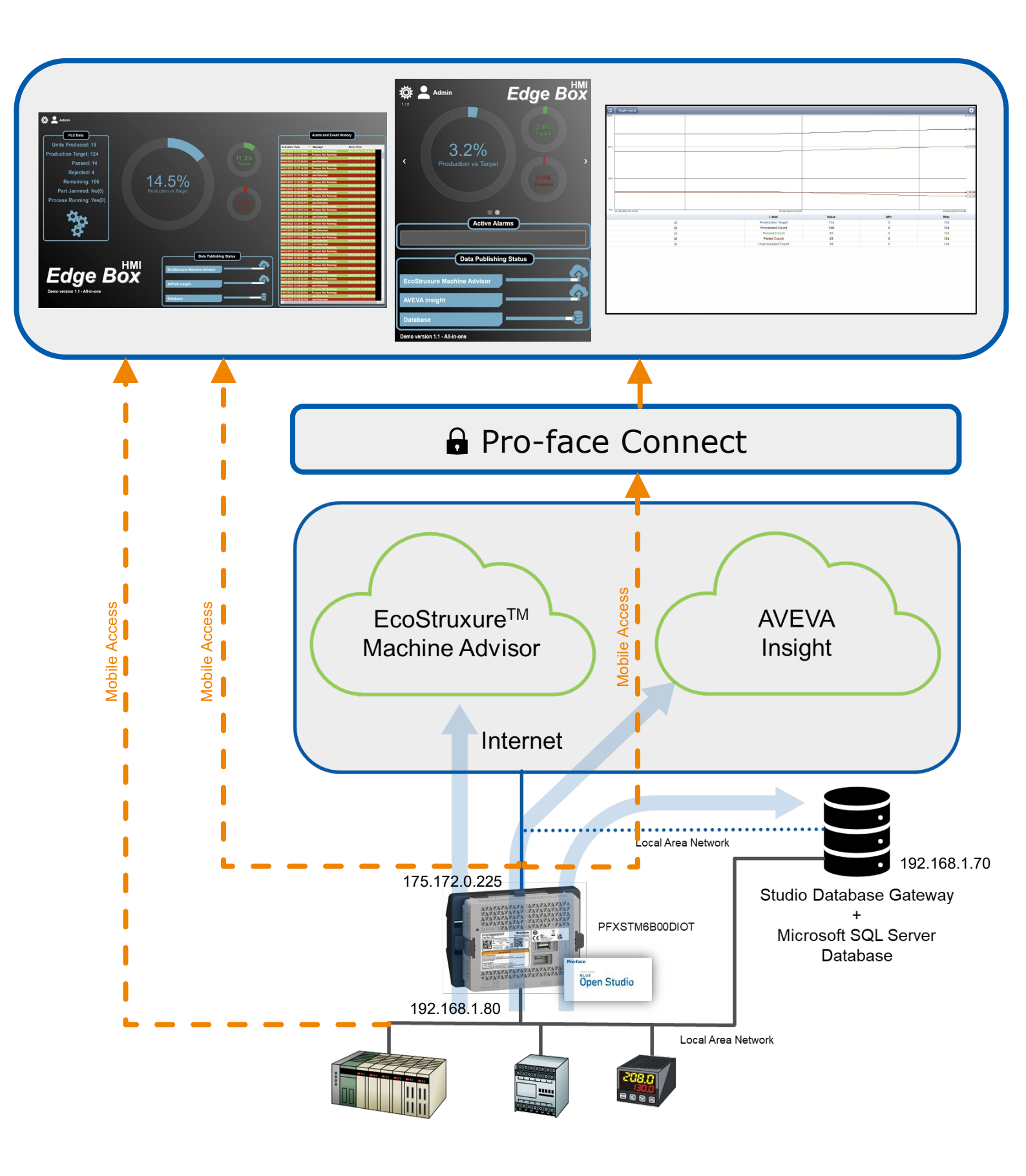

The demonstration project has two user accounts:

- Guest, password = (blank)
- Admin, password = Admin

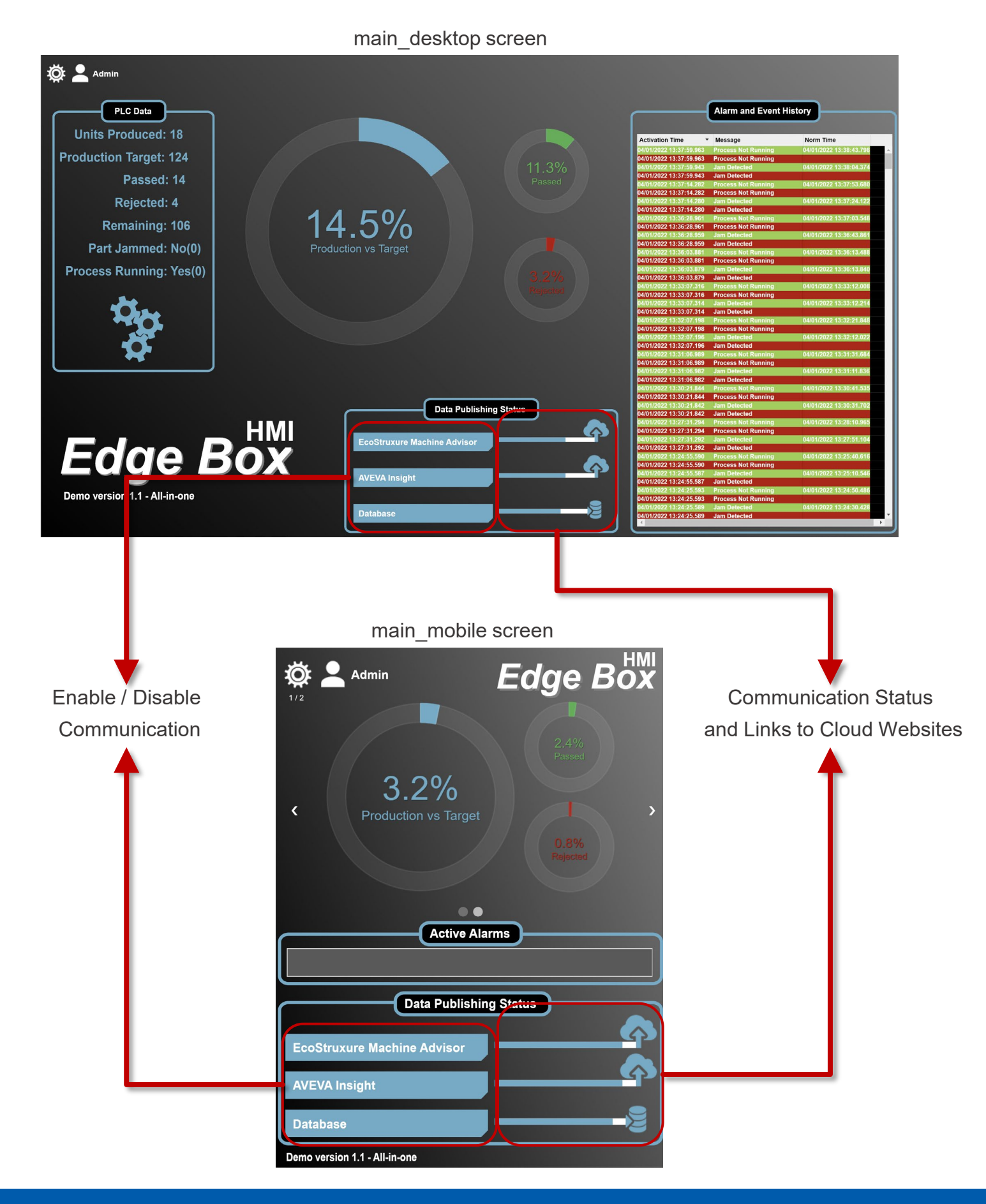

### 3. Hardware Configuration

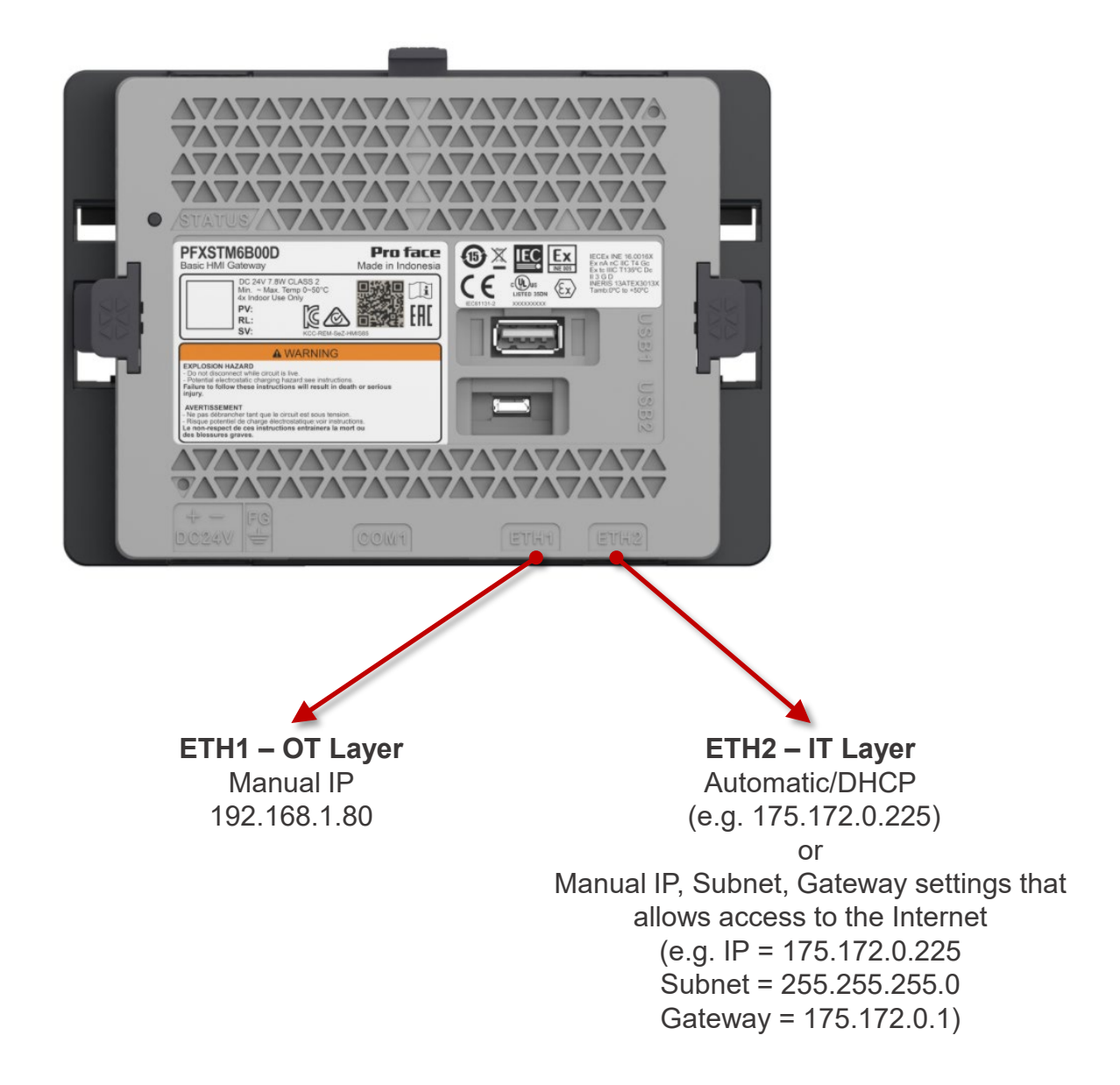

The STM6000 Edge Box HMI will have two connections for demonstration purposes:

- ETH1 is primarily for the Operational Technology layer (OT) and is potentially connected to OT devices. For an easy demonstration experience a database service can also be connected to this layer. No internet connectivity on this port.
- ETH2 is primarily for the Internet Technology layer (IT) and is potentially connected to the internet via a router, Local Area Network (LAN) or other edge/IT devices. Connections to cloud services, databases and other services can be done from this port.

- Connect a USB transfer cable (micro-B) to Edge Box HMI. or Connect to the same network as PC (development environment) using ETH1 port of Edge Box HMI.
- 2. Turn on STM6000 Edge Box HMI. The status LED flashes orange.

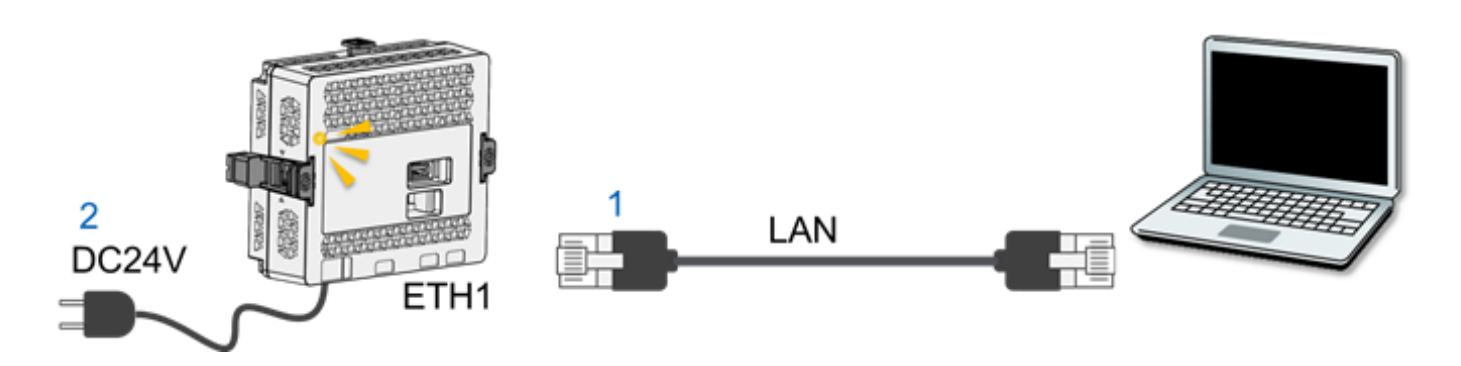

3. Set IP address of your computer as follows: IP address: 192.168.1.60, Subnet Mask: 255.255.255.0

| Internet Protocol Version 4 (TCP/IPv4)                                                                                | Properties                                                           | × |
|----------------------------------------------------------------------------------------------------|----------------------------------------------------------------------|---|
| General                                                                                                    |                                                                      |   |
| You can get IP settings assigned auton<br>this capability. Otherwise, you need to<br>for the appropriate IP settings. | natically if your network supports<br>ask your network administrator |   |
| Obtain an IP address automatical                                                                                      | ly                                                                   |   |
| • Use the following IP address:                                                                                       |                                                                      |   |
| IP address:                                                                                                    | 192.168.1.60                                                         |   |
| Subnet mask:                                                                                                    | 255.255.255.0                                                        |   |
| Default gateway:                                                                                                    |                                                                      |   |
| Obtain DNS server address autom                                                                                       | natically                                                            |   |
| • Use the following DNS server add                                                                                    | resses:                                                              |   |
| Preferred DNS server:                                                                                                 |                                                                      |   |
| Alternate DNS server:                                                                                                 |                                                                      |   |
| Ualidate settings upon exit                                                                                           | Advanced                                                             |   |
|                                                                                                    | OK Cancel                                                            |   |

 Open a web browser on your PC, and in the address bar enter the IP address of Edge Box HMI. (Ethernet) <u>https://192.168.1.80</u> (USB) <u>https://169.254.100.100</u>

The message "Your connection is not private" is displayed. To continue, click Advanced and then click Proceed to \*\*\* (\*\*\* is the IP address).

 Hardware Configuration screen is displayed. Set a login password and click [Submit]. e.g. !Proface1234, and click [Submit] Note: The user name is "Admins" and cannot be changed.

| Pro-face<br>by Schweider Tecore                                    |                                                                                             |
|--------------------------------------------------------------------|---------------------------------------------------------------------------------------------|
| Hardware Configuration<br>Version 10                               | Password is not set User Name Admins Create Password Enter Password Confirm Password Submit |
| © 2021 Schneider Electric Japan Holdings Ltd. All Rights Reserved. | Pro-face<br>by Schwalder Director                                                           |

| The password                                                 | must meet the following requirements:                                                                                                    |          |
|--------------------------------------------------------------|----------------------------------------------------------------------------------------------------|----------|
| Number of characters                                         | At least 8 single-byte characters, up to 64 characters                                                                                                    |          |
| Types of<br>characters                                       | Use at least one of each of the following types of<br>characters:<br>• Uppercase letter (A-Z)<br>• Lowercase letter (a-z)<br>• Number (0-9)<br>• Symbol (special character): ! # - = |          |
| Note: If you forge<br>restore the produ<br>support. All user | et the password, note that you will not be able to reset it. To<br>ict to its original state (at time of purchase), contact custon<br>data in the product will be lost.              | o<br>ner |

5. Enter the User Name, Admins and the newly created password, e.g. !Proface1234. Click [Login]

| Login  |            |
|--------|------------|
| Admins |            |
| •••••  | $\diamond$ |
| Login  |            |

| Hardware Configurat | ion                                                                        |            |     |          |             |          | ى ك    |  |  |  |
|---------------------|----------------------------------------------------------------------------|------------|-----|----------|-------------|----------|--------|--|--|--|
| INFORMATION         | ETHERNET                                                                   | СОМ        | USB | DOWNLOAD | SITEMANAGER | SECURITY | SYSTEM |  |  |  |
| System Status       |                                                                            |            |     |          |             |          |        |  |  |  |
| Status              | Runtime does not exist. Or, Waiting for download. Please download runtime. |            |     |          |             |          |        |  |  |  |
| System Version      | 1.0.11                                                                     | 1.0.11     |     |          |             |          |        |  |  |  |
| Runtime Version     |                                                                            |            |     |          |             |          |        |  |  |  |
| Project File        |                                                                            |            |     |          |             |          |        |  |  |  |
| Ethernet 1          |                                                                            |            |     |          |             |          |        |  |  |  |
| IP Mode             | Manual                                                                     |            |     |          |             |          |        |  |  |  |
| IP Address          | 192.168.1.80                                                               | 255.255.25 | 5.0 |          |             |          |        |  |  |  |
| MACAddress          | 00:80:F4:A2:2D                                                             | :41        |     |          |             |          |        |  |  |  |
| Ethernet 2          |                                                                            |            |     |          |             |          |        |  |  |  |
| IP Mode             | Disabled                                                                   |            |     |          |             |          |        |  |  |  |
| IP Address          | 0.0.0.0 0.0.0.0                                                            | )          |     |          |             |          |        |  |  |  |
| MACAddress          | 00:80:F4:A2:2D                                                             | :42        |     |          |             |          |        |  |  |  |
|                     |                                                                            |            |     |          |             |          |        |  |  |  |
|                     |                                                                            |            |     |          |             |          |        |  |  |  |

- 6. Click [ETHERNET] to display the Ethernet Settings.
- 7. Click [Ethernet 2] to display ethernet port 2 settings.

| FORMATION            | ETHERNET            | СОМ | USB    | DOWNLOAD | SITEMANAGER | SECURITY | SYSTEM |
|----------------------|---------------------|-----|--------|----------|-------------|----------|--------|
| hernet 1 Ethe        | <sup>rnet 2</sup> 7 |     |        |          |             |          |        |
| IP Mode*<br>Disabled |                     | -   |        |          |             |          |        |
| IP Address           |                     |     | Subnet | Mask     |             |          |        |
| 192.168.2.80         |                     |     | 255.2  | 55.255.0 |             |          |        |
| Default Gateway      |                     |     |        |          |             |          |        |
| MAC Address          |                     |     |        |          |             |          |        |
| 00:80:F4:A2:2D       | :42                 |     |        |          |             |          |        |

8. Set the [IP Mode] to [Automatic] or [Manual]. [Automatic] for DHCP or [Manual] to enter in the necessary settings to allow internet access.

| ardware Configura             | tion     |     |        |           |             |          |        |
|-------------------------------|----------|-----|--------|-----------|-------------|----------|--------|
| INFORMATION                   | ETHERNET | СОМ | USB    | DOWNLOAD  | SITEMANAGER | SECURITY | SYSTEM |
| Ethernet 1 Ethe               | rnet 2   |     |        |           |             |          |        |
| IP Mode *<br>Automatic        |          | 7   | 8      |           |             |          |        |
| IP Address                    |          |     | Subnet | Mask      |             |          |        |
| 192.168.2.80                  |          |     | 255.2  | 255.255.0 |             |          |        |
| Default Gateway               |          |     |        |           |             |          |        |
| MAC Address<br>00:80:F4:A2:2D | 42       |     |        |           |             |          |        |
| Submit                        | 9        |     |        |           |             |          |        |

9. Click [Submit] to apply the ethernet setting. Note that the settings will only take effect after a reboot. [OK] to dismiss the Reboot Required dialog.

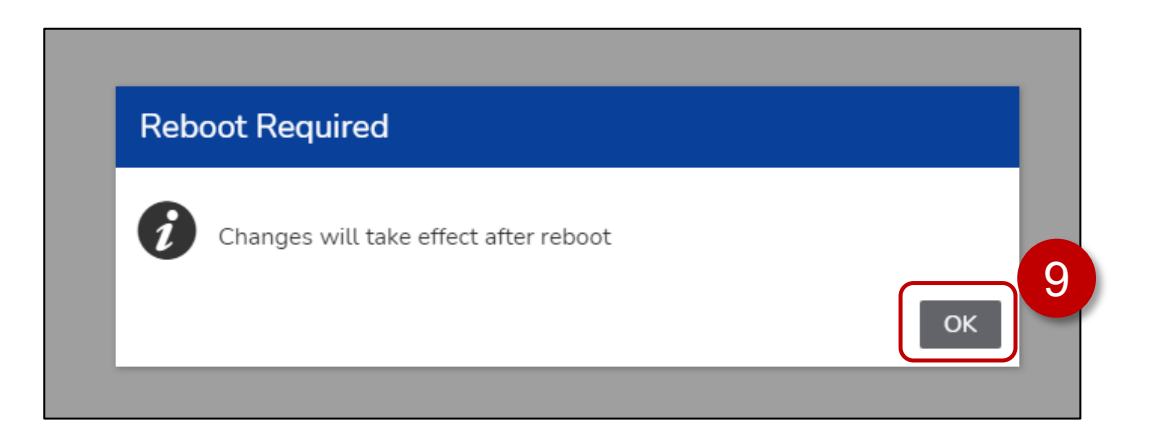

#### 10. Click [ DOWNLOAD ].

| Hardware Configura                                     | tion                              |             |              |                    |                                |                   |                  |
|--------------------------------------------------------|-----------------------------------|-------------|--------------|--------------------|--------------------------------|-------------------|------------------|
| INFORMATION                                            | ETHERNET                          | СОМ         | USB          | DOWNLOAD           | SMANAGER                       | SECURITY          | SYSTEM           |
| Enable Project File D<br>(1) If the download<br>Submit | Download<br>is enabled, the<br>12 | 11<br>mauth | orized acces | s and infection of | 10<br>malicious software incre | ases. Disable dov | vnload after use |

- 11. Check [ Enable Project File Download ]
- 12. Click [ Submit ]. Changes will take effect after a reboot.
- 13. Click [ OK ] to accept the Reboot required message.

| Reb | oot Required                          |  |
|-----|---------------------------------------|--|
| i   | Changes will take effect after reboot |  |

### 14. Click [ SYSTEM ]

| Hardware Configuration              |                      |              |             |                       |                          |                    |                 |   |  |
|-------------------------------------|----------------------|--------------|-------------|-----------------------|--------------------------|--------------------|-----------------|---|--|
| INFORMATION                         | ETHERNET             | СОМ          | USB         | DOWNLOAD              | SITEMANAGER              | SECURITY           | SYSTEM          |   |  |
| Enable Project File [               | Download 🔽           |              |             |                       |                          |                    |                 | 1 |  |
| <ol> <li>If the download</li> </ol> | d is enabled, the ri | sk of unauth | orized acce | ss and infection of m | nalicious software incre | eases. Disable dow | nload after use |   |  |
| Submit                              |                      |              |             |                       |                          |                    |                 |   |  |
|                                     |                      |              |             |                       |                          |                    |                 |   |  |
|                                     |                      |              |             |                       |                          |                    |                 |   |  |

15. Set the [ Date ], [ Time ], [ Time-zone ] for your region.

| FORMATION     ETHERNET       ate and Time     Firmware Update       Date     2022-04-12       Time     05:56:00 PM | COM US        | SB D<br>Backup<br>15 | OWNLOAD        | SITEMANAGER  | SECURITY | SYSTEM |
|----------------------------------------------------------------------------------------------------|---------------|----------------------|----------------|--------------|----------|--------|
| ate and Time Firmware Update Date 2022-04-12 Time 05:56:00 PM                                                      | Factory Reset | Backup               | and Restore Co | onfiguration |          |        |
| Date<br>2022-04-12<br>Time<br>05:56:00 PM                                                                          |               | 15                   |                |              |          |        |
| Time<br>05:56:00 PM                                                                                                |               |                      |                |              |          |        |
|                                                                                                    |               | 15                   |                |              |          |        |
| Time-zone (UTC-04:00) Canada/Eastern                                                                               | Ŧ             | 15                   |                |              |          |        |
| Synchronized with NTP Server                                                                                       |               |                      |                |              |          |        |

- 16. Click [ Submit ], changes will take effect after reboot.
- 17. Click [ OK ] to dismiss the Reboot Required dialog.

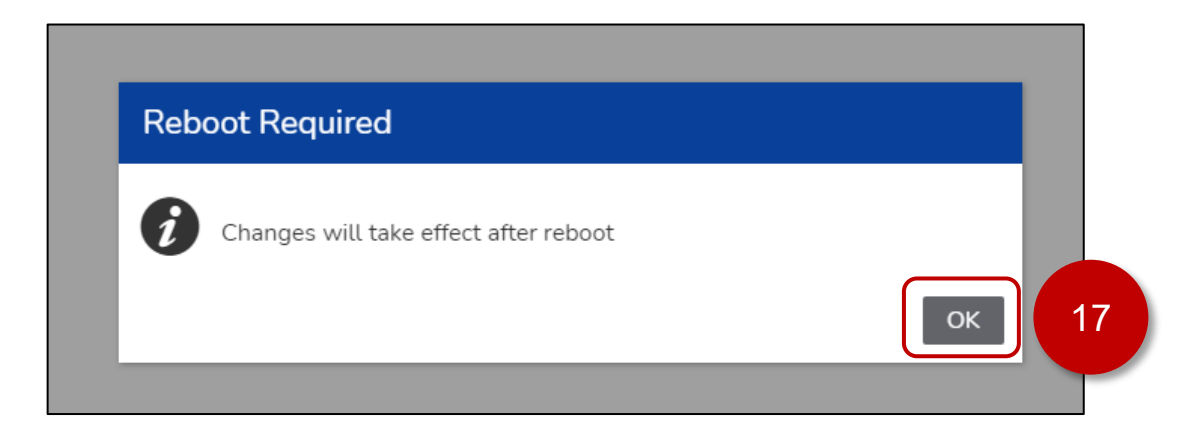

18. Click the [Reboot] icon ( at the top right of the web page.

|               | ڻ<br>ج |
|---------------|--------|
| SYSTEM        | 18     |
|               |        |
| pad after use |        |
|               |        |
|               |        |

19. Click [Yes] in the Reboot dialog.

| Reboot                           |                  |
|----------------------------------|------------------|
| Are you sure you want to reboot? | 19<br>Yes Cancel |

20. After the Edge Box HMI has rebooted. Confirm the [Ethernet 2] Settings, [Enable Project File Download] check box, [Date], [Time], [Time-zone] are as previously selected.

| INFORMATION     | ETHERNET       | СОМ           | USB        | DOWNLOAD             | SITEMANAGER       | SECURITY | SYSTEM |
|-----------------|----------------|---------------|------------|----------------------|-------------------|----------|--------|
|                 |                |               |            |                      |                   |          |        |
| System Status   |                |               |            |                      |                   |          |        |
| Status          | Runtime does r | ot exist. Or, | Waiting fo | r download. Please c | Iownload runtime. |          |        |
| System Version  | 1.0.11         |               |            |                      |                   |          |        |
| Runtime Version |                |               |            |                      |                   |          |        |
| Project File    |                |               |            |                      |                   |          |        |
| Ethernet 1      |                |               |            |                      |                   |          |        |
| IP Mode         | Manual         |               |            |                      |                   |          |        |
| IP Address      | 192.168.1.80   | 255.255.25    | 5.0        |                      |                   |          |        |
| MACAddress      | 00:80:F4:A2:20 | ):41          |            | 20                   |                   |          |        |
| Ethernet 2      |                |               |            |                      |                   |          |        |
| IP Mode         | Automatic      |               |            |                      |                   |          |        |
| IP Address      | 175.172.0.225  | 255.255.2     | 55.0       |                      |                   |          |        |
|                 |                |               |            |                      |                   |          |        |

| Hardware Configura                                     | tion      |           |             |                        |                          |                   |                  |
|--------------------------------------------------------|-----------|-----------|-------------|------------------------|--------------------------|-------------------|------------------|
| INFORMATION                                            | ETHERNET  | СОМ       | USB         | DOWNLOAD               | SITEMANAGER              | SECURITY          | SYSTEM           |
| Enable Project File D<br>(1) If the download<br>Submit | ownload 🗹 | 20<br>ath | orized acce | ess and infection of n | nalicious software incre | ases. Disable dov | vnload after use |

| ardware Configura | ation           |           |          |                   |              |          |        |
|-------------------|-----------------|-----------|----------|-------------------|--------------|----------|--------|
| INFORMATION       | ETHERNET        | СОМ       | USB      | DOWNLOAD          | SITEMANAGER  | SECURITY | SYSTEM |
| Date and Time     | Firmware Update | Factory R | eset Bac | kup and Restore C | onfiguration |          |        |
| Date              |                 |           | <b>\</b> |                   |              |          |        |
| 2022-04-12        |                 |           |          |                   |              |          |        |
| Time              |                 |           |          |                   |              |          |        |
| 05:56:00 PM       |                 | Ŀ         | 20       |                   |              |          |        |
| Time-zone         |                 |           |          |                   |              |          |        |
| (UTC-04:00) C     | anada/Eastern   | *         | ) —      |                   |              |          |        |
| Synchronized wit  | h NTP Server    |           |          |                   |              |          |        |
| NTP Server        |                 |           |          |                   |              |          |        |
|                   |                 |           |          |                   |              |          |        |
| Submit            |                 |           |          |                   |              |          |        |
|                   |                 |           |          |                   |              |          |        |

### 4. EcoStruxure Machine<sup>™</sup> Advisor Configuration

### Overview

The STM6000 Edge Box HMI Demo – All-in-one uses the MACHA driver to communicate to an EcoStruxure Machine Advisor account. A machine definition created within EcoStruxure Machine Advisor is required. Data will be sent to the machine definition every 5 seconds securely using HTTPS. Normally the driver will only send data when a tag changes value. For tags to be written periodically the ForceTagChange() built-in function is used to update the tag's timestamp and value every 5 seconds based on the scheduler. Changing the timestamp triggers the MACHA worksheet to send the value even if the value has not actually changed. All data in the demo is internally generated using one or more math worksheets.

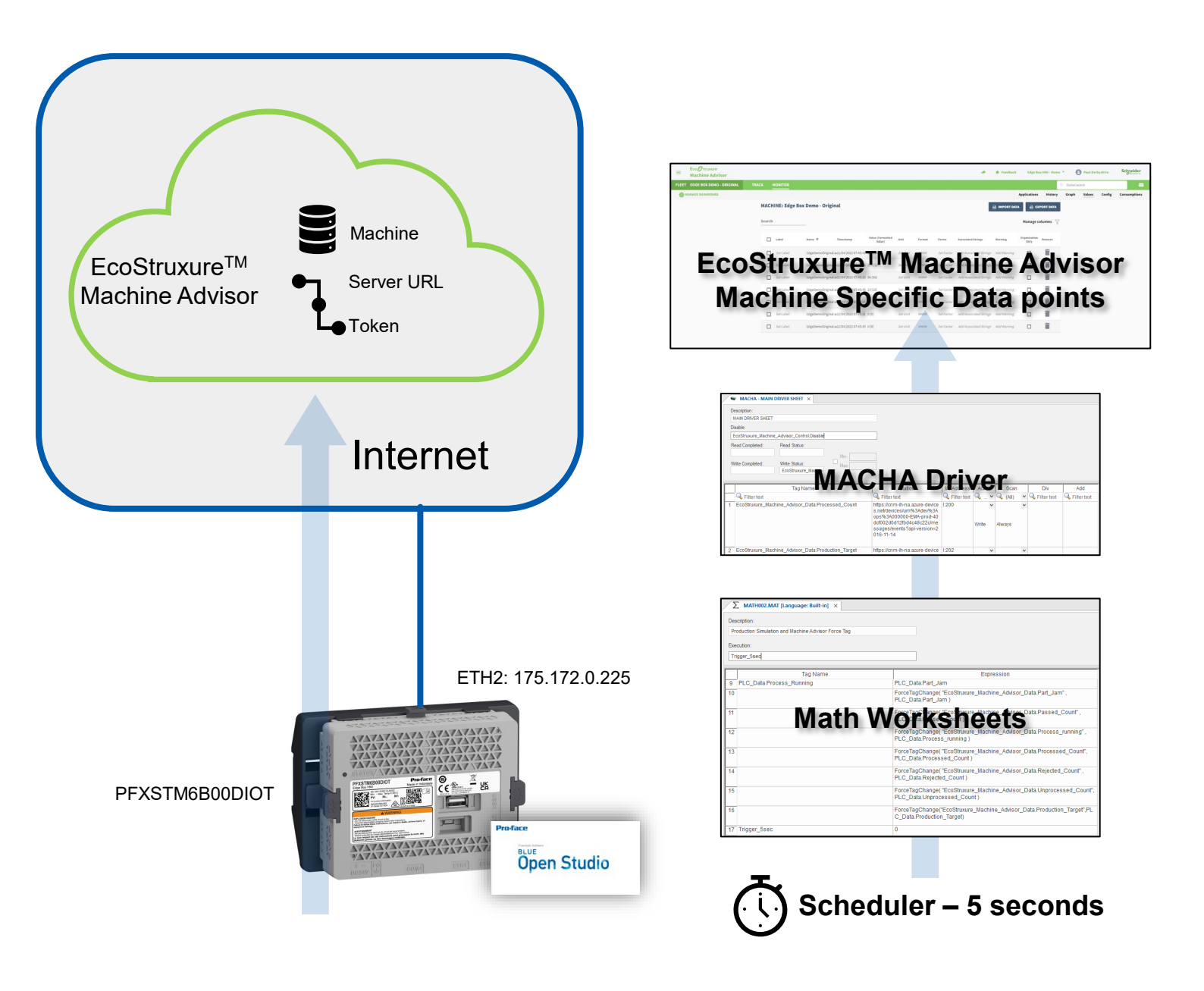

### **EcoStruxure<sup>™</sup> Machine Advisor Machine Connection**

To establish a connection to EcoStruxure<sup>™</sup> Machine Advisor you will need the following:

- EcoStruxureTM Machine Advisor Account
- Purchaser Configured in Organisation settings.
- Registered Machine
- Server Address
- Token
- 1. Sign in to EcoStruxureTM Machine Advisor <u>https://ecostruxure-machine-advisor.se.app/welcome</u>
- 2. Follow the steps shown in the tutorial video to create a new Registered Machine https://youtu.be/g4hNI0K62H0
- 3. Select the machine and go to the configuration page [Monitor] -> [Config].

| FLEE          | T OVERVI     | IEW                      |                          |                | MY MACHINE TY      | PES REGISTER MACHINE                                                                                     |
|---------------|--------------|--------------------------|--------------------------|----------------|--------------------|----------------------------------------------------------------------------------------------------|
| Filter b      | y:           |                          | Offline only             | U Warning only | Filter by type     | CLEAR ALL                                                                                                |
| Total mach    | ines: 1      |                          |                          |                |                    |                                                                                                    |
| Q Sear        | ch location  | Comepbox yobogay         |                          | 大東町三丁目         | 今市 + Q Search      | machine                                                                                                  |
| 1<br>Machines | Japan<br>大阪市 | 三津屋中三丁目 WARD<br>十三元今里一丁目 | 大短周期期                    | 中宫一丁目          |                    | Edge Box Demo - Original<br>Type: Production<br>Customer: HMI Sales<br>Organization: Edge Box HMI - Demo |
|               |              | 爆本二丁目 中津七                | Nakatsu 2 Chome<br>KITA  | 内代町四丁目         | TRACK              | MONITOR                                                                                                  |
|               |              | .WA 大淀中三丁                | 中崎三丁目<br>Banzaicho 天満橋三丁 | 目成育一丁          | e 5 <sup>th-</sup> | 3                                                                                                    |
|               |              | 周老江八丁目                   | 与力町                      | 中央一丁東野田町三丁目    |                    |                                                                                                    |
|               |              | FUKUSHIMA                | 0.Qa 天満-                 | 城見一丁目          | 天王田                |                                                                                                    |

| =         | Eco <i>g</i> truxure<br>Machine Advisor |      | * | 🔶 Feedba | ck Edge Bo   | x HMI - Demo |            | Paul Der | byshire | Schneider    |
|-----------|-----------------------------------------|------|---|----------|--------------|--------------|------------|----------|---------|--------------|
| FLEET     | EDGE BOX DEMO - ORIGINAL TRACK IONITOR  |      |   |          |              |              | Q Global s | earch    |         |              |
| (¢)       | MANAGE DASHBOARD                        |      |   |          | Applications | History      | Graph      | Values   | Config  | Consumptions |
| MACH      | IINE: Edge Box Demo - Original          |      |   |          |              |              |            |          |         | 2            |
| MON       | IITOR CONFIGURATION                     | Help |   |          |              |              |            |          |         | 3            |
| Select Mo | ode                                     |      |   | 10       |              |              |            | -        |         |              |

- 4. Select Mode: [ Connect your machine ]
- 5. Select Plan: Select your appropriate plan. For example, [ Pay As You Go ]
- 6. Select Gateway: [ Custom ]
- 7. Select Format: [ Tango ]
- 8. Select Transport: [ HTTPs ]

| ≡ Eco <b>∂</b> truxure <sup>-</sup><br>Machine Advisor |                                         |                                                                  |                                            | *                   | 🚖 Feedback Edge                      | Box HMI - Demo 🍷                              | Paul Derbyshire     | Schneider    |
|--------------------------------------------------------|-----------------------------------------|------------------------------------------------------------------|--------------------------------------------|---------------------|--------------------------------------|-----------------------------------------------|---------------------|--------------|
| FLEET EDGE BOX DEMO - ORI                              | GINAL TRACK MONITOR                     |                                                                  |                                            |                     |                                      | Q Global                                      | search              |              |
| MANAGE DASHBOARD                                       |                                         |                                                                  |                                            |                     | Applicatio                           | ns History Graph                              | Values Config       | Consumptions |
| MACHINE: Edge Box Dem                                  | no - Original                           |                                                                  |                                            |                     |                                      |                                               |                     |              |
| MONITOR CONFIGUR                                       | AT                                      |                                                                  | Help                                       |                     |                                      |                                               |                     |              |
| Connect your machine 👻                                 |                                         |                                                                  | MODICON                                    | HARMONY             | ETIC                                 | EWON                                          | HILSCHER            |              |
| Select Plan Cui<br>Pay As You Go 👻 La                  | rre 5 As You Go                         | per minute per month cost you 1 M.A.P. Minimum of 10 M.A.P.s per | M262                                       | Configuration Steps | Configuration Steps                  | Configuration Steps                           | Configuration Steps |              |
| Select Gateway Sele                                    | ect Format Select Transport             |                                                                  | lloT ready controller<br>with direct cloud |                     |                                      |                                               |                     |              |
| Custom                                                 | ngo THTTPs                              |                                                                  |                                            |                     |                                      | This document is                              |                     |              |
| Generat 6 ation                                        | 7 8                                     |                                                                  |                                            |                     |                                      | under the<br>responsibility of HMS<br>Network |                     |              |
| Protocol:                                              | HTTPsf (JSON)                           | Ō                                                                |                                            |                     |                                      |                                               |                     |              |
| Custom header 1:                                       | Content-Type;application/json           |                                                                  | MOXA                                       | TITAN               | SECOMEA                              |                                               |                     |              |
| Server:                                                | https://cnm-ih-na.azure-devices.net/dev |                                                                  | Configuration Steps                        | Configuration Steps | Getting started guide<br>for Secomea |                                               |                     |              |
| Connection string:                                     |                                         | •                                                                |                                            |                     | Bateways                             |                                               |                     |              |
| + New Token                                            |                                         |                                                                  |                                            |                     |                                      |                                               |                     |              |

9. Click [+New Token], leave the duration as default (10 years) and [Create] to create a new token.

| + New Token                | 9     |                  |  |
|----------------------------|-------|------------------|--|
| Create a new toke          | n     |                  |  |
| Select duration *          |       |                  |  |
| 10                         | Year  | s –              |  |
| Create<br>Withdraw your co | onfig | Remove your data |  |

10. Generate new token, check the "I confirm..." check box to generate a new token and click [Yes].

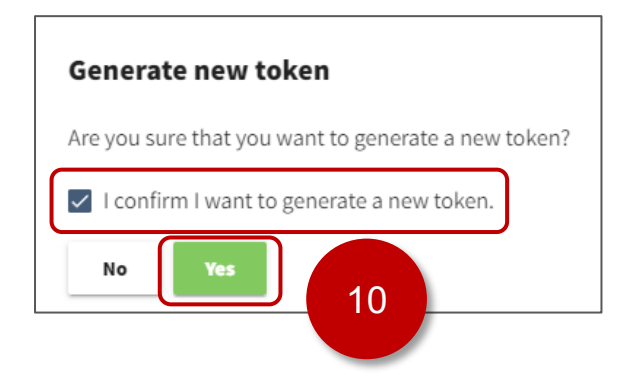

- 11. Copy the string in Server box and paste it on Notepad.
- 12. Copy the string in Token box and paste it on Notepad.

| 11000001.          |                                    | HTTPS POST (JSON)                                                                             |   |    |
|--------------------|------------------------------------|-----------------------------------------------------------------------------------------------|---|----|
| Custom header 1:   |                                    | Content-Type;application/json                                                                 |   |    |
| Server:            |                                    | https://enm ih na.azure devices.net/dev                                                       |   | 11 |
| Connection string  | j:                                 |                                                                                               | 0 |    |
| + New Token        |                                    |                                                                                               |   |    |
| The last generated | token is valid fo                  | r 9 Years 11 Months 30 Days.                                                                  |   |    |
| Success!           |                                    |                                                                                               | × |    |
| You have succes    | sfully added a                     | new access token. Copy the token Now!                                                         |   |    |
| Token:             |                                    | ••••••                                                                                        |   | 12 |
|                    | Warning ⊦ M<br>We do n <b>c</b> ts | lake sure you copy the above token now.<br>store it and you will not be able to see it again. |   |    |
|                    |                                    |                                                                                               |   | J  |
|                    |                                    |                                                                                               |   | 2  |
| N/C 11.1           |                                    |                                                                                               |   |    |

### **BLUE Open Studio Project Settings**

- 1. Launch a Web Browser on your PC and Go to https://curl.se/docs/caextract.html
- 2. Download the "cacert.pem" file.
- 3. Rename the file as "macha.pem".
- 4. Copy "macha.pem" to the driver directory. For example for a default installation C:\Program Files (x86)\Pro-face\BLUE Open Studio 2020\Redist\IoTView\Linux\arm-gnueabihf-2.13-6.0.17\drv

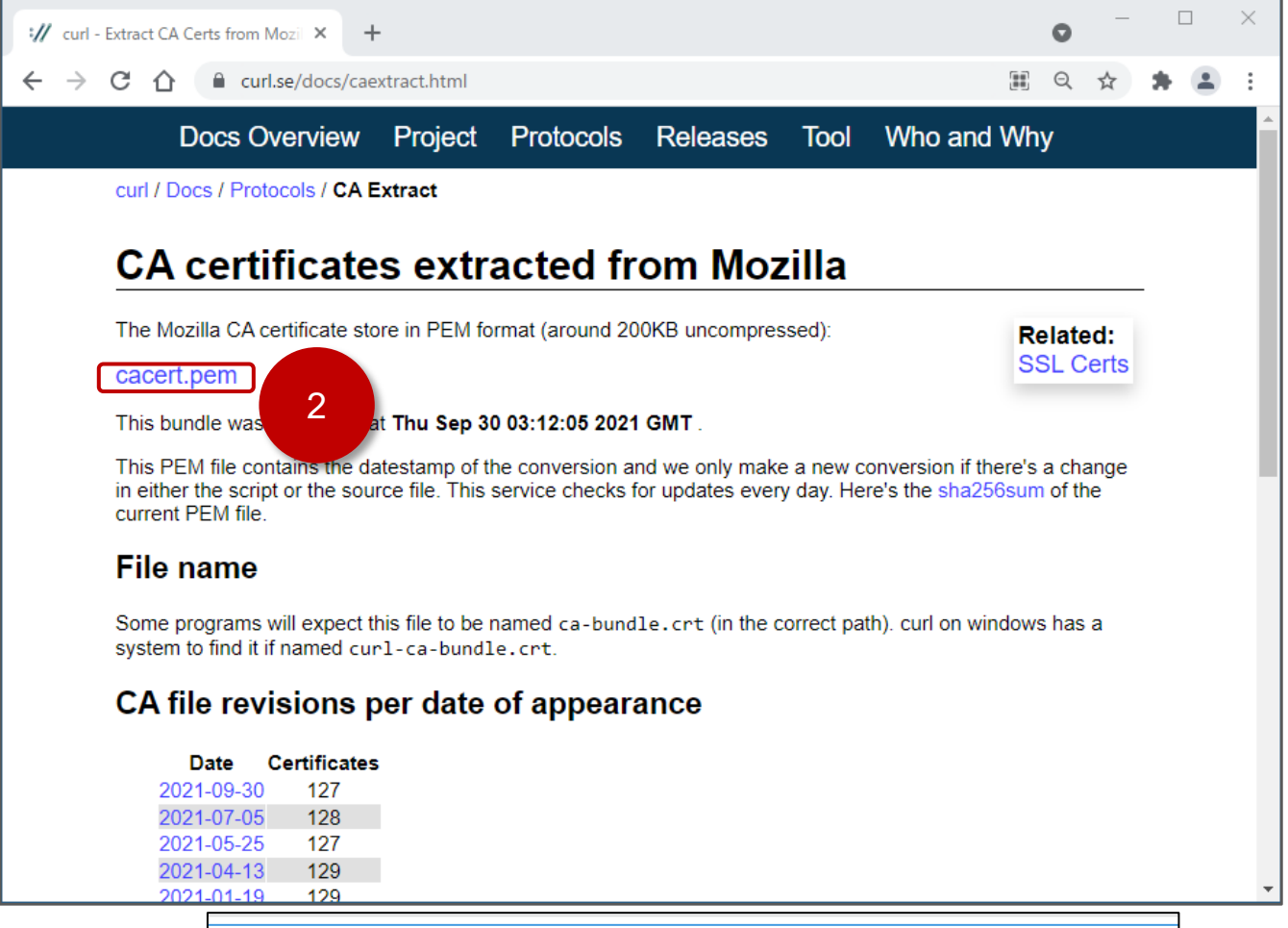

| C:\Program Files (x86)\Pro-face\BLUE Oper | n Studio 2020\Redist\loTView\l | Linux\arm-gnueabihf-2. | 13-6.0.17\drv |
|-------------------------------------------|--------------------------------|------------------------|---------------|
| Name                                      | Date modified                  | Туре                   | Size          |
| 🔊 abcip.ini                               | 2021-04-27 9:31 AM             | Configuration sett     | 1 KB          |
| 📄 abcip.msg                               | 2021-04-27 9:31 AM             | MSG File               | 2 KB          |
| 📄 abcip.so                                | 2021-04-27 9:31 AM             | SO File                | 409 KB        |
| 📓 abtcp.ini                               | 2020-12-09 8:41 PM             | Configuration sett     | 1 KB          |
| abtcp.msg                                 | 2020-12-09 8:41 PM             | MSG File               | 2 KB          |
| abtcp.so                                  | 2020-12-09 8:41 PM             | SO File                | 584 KB        |
| 📓 macha.ini                               | 2021-09-28 1:02 AM             | Configuration sett     | 1 KB          |
| 📄 macha.msg                               | 2021-09-28 1:02 AM             | MSG File               | 3 KB          |
| macha.pem                                 | 2022-02-02 11:06 AM            | PEM File               | 209 KB        |
| macha.so 4                                | 2021-09-28 1:02 AM             | SO File                | 943 KB        |
| 📓 melse.ini                               | 2021-10-22 8:41 AM             | Configuration sett     | 5 KB          |
| melse.msg                                 | 2021-10-22 8:41 AM             | MSG File               | 1 KB          |

- 5. Open the Edge Box HMI Demo v1.1 All-in-one.app project in BLUE Open Studio
- 6. [Project Explorer] -> [Comm] tab -> [Drivers] -> [MACHA] -> [MAIN DRIVER SHEET]
- 7. Copy the station address from notepad and overwrite the station address for rows 1 through 7 with the new Machine Station ID.
- 8. Save the [ MAIN DRIVER SHEET ].

|                                                                                                    |                                                                                                    | BLUE Open Studio -                                                                                                    | MACHA - MAIN | DRIVER SI         | HEET               |               |               |
|----------------------------------------------------------------------------------------------------|----------------------------------------------------------------------------------------------------|----------------------------------------------------------------------------------------------------|--------------|-------------------|--------------------|---------------|---------------|
| File Home 8 Project Help                                                                                                    |                                                                                                    |                                                                                                    |              |                   |                    |               |               |
| Context<br>Sensitive<br>Documentation<br>Documentation                                                                                                    | Support About                                                                                                    |                                                                                                    |              |                   |                    |               |               |
| Project Explorer 👻 🖛 🛪                                                                                                    | WACHA - MAIN DRIVER SHEET ×                                                                                                    |                                                                                                    |              |                   |                    |               |               |
| <ul> <li>Project: Edge Box HMI Demo v1.1 - All-in-one.APP</li> <li>Drivers</li> <li>IMACHA</li> <li>MAIN DRIVER SHEET</li> <li>OPC DA Client (regacy)</li> <li>OPC UA</li> <li>TCP/IP</li> </ul> | Description:<br>MAIN DRIVER SHEET<br>Disable:<br>EcoStruxure_Machine_Advisor_Control.Disable<br>Read Completed:<br>Write Status:<br>Write Completed:<br>EcoStruxure_Machine<br>Max:<br>Max: |                                                                                                    |              |                   |                    |               |               |
|                                                                                                    | Tag Name                                                                                                    | Station                                                                                                    | I/O Address  | Action            | Scan               | Div           | Add           |
|                                                                                                    | Filter text  EcoStruxure_Machine_Advisor_Data.Processed_Count                                                                                                    | Filter text<br>https://cnm-ih-na.azure-devices.net/devices/urm<br>%3Adev%3Aops%3A000000-EMA-prod-40dcf0<br>02d0d12fbd4c48c22c/messages/events?api-v<br>ersion=2016-11-14 | Silter tex ( | ✓ ( ♥<br>Vrite    | Always             | V Filter text | K Filter text |
|                                                                                                    | 2 EcoStruxure_Machine_Advisor_Data.Production_Target                                                                                                    | https://cnm-ih-na.azure-devices.net/devices/um<br>%3Adev%3Aops%3A000000-EMA-prod-40dcf0<br>02d0d12fbd4c48c22c/messages/events?api-v<br>ersion=2016-11-14                 | :202         | <b>∨</b><br>Write | <b>∨</b><br>Always |               |               |
|                                                                                                    | 3 EcoStruxure_Machine_Advisor_Data.Passed_Count                                                                                                    | https://cnm-ih-na.azure-devices.net/devices/urn<br>%3Adev%3Aops%3A000000-EMA-prod-40dcf0<br>02d0d12fbd4c48c22c/messages/events?api-v<br>ersion=2016-11-14                | :204         | <b>∨</b><br>Write | <b>∨</b><br>Always |               |               |
|                                                                                                    | 4 EcoStruxure_Machine_Advisor_Data.Rejected_Count                                                                                                    | https://cnm-ih-na.azure-devices.net/devices/urn<br>%3Adev%3Aops%3A000000-EMA-prod-40dcf0<br>02d0d12fbd4c48c22c/messages/events?api-v<br>ersion=2016-11-14                | :206         | <b>∨</b><br>Write | <b>∨</b><br>Always |               |               |
|                                                                                                    | 5 EcoStruxure_Machine_Advisor_Data Unprocessed_Count                                                                                                    | https://cnm-ih-na.azure-devices.net/devices/urn<br>%3Adev%3Aops%3A000000-EMA-prod-40dcf0<br>02d0d12fbd4c48c22c/messages/events?api-v<br>ersion=2016-11-14                | :208         | <b>∨</b><br>Write | <b>∨</b><br>Always |               |               |
|                                                                                                    | 6 EcoStruxure_Machine_Advisor_Da a Part_Jam                                                                                                    | https://cnm-ih-na.azure-devices.net/devices/um<br>%3Adev%3Aops%3A000000-EMA-prod-40dcf0<br>02d0d12fbd4c48c22c/messages/events?api-v<br>ersion=2016-11-14                 | :210         | <b>∨</b><br>Write | <b>∨</b><br>Always |               |               |
| ر المحمد المحمد المحمد المحمد المحمد المحمد المحمد المحمد المحمد المحمد المحمد المحمد المحمد المحمد المحمد الم                                                                                   | 7 EcoStruxure_Machine_Advisor_D a Process_Running                                                                                                    | https://cnm-lh-na.azure-devices.net/devices/um<br>%3Adev%3Aops%3A000000-EMA-prod-40dcf0<br>02d0d12fbd4c48c22c/messages/events?api-v<br>ersion=2016-11-14                 | :212         | <b>∨</b><br>Write | <b>∨</b><br>Always |               |               |
| Notepad<br>File Edit View Help<br>https://cnm-ih-na.azure-devic<br>XXXX/messages/events?api-                                                                                                    | es.net/devices/urn%3Adev%3Ao<br>-version=2016-11-14                                                                                                    | 7<br>ps%3A000000-EMA-prod                                                                                                    | I-XXXX       | XXX               | xxxxx              | xxxxx         | XXX           |
| Authorization;SharedAccess                                                                                                    | Signature sr=cnm-ih-na.azure-dev<br>XXXXX&sig=XXXXXXXXXXXXXXX                                                                                                    | /ices.net%2Furn%3Adev<br>{XXX&se=XXXXXXXXXXX                                                                                                    | %3Aop        | s%3/              | 00000              | 0-EMA-p       | orod-         |

- 9. Right Click on [MACHA] and Select [Settings].
- 10. Set Prefix String: ANY, e.g. EdgeDemoOriginal
- 11. Select JSON Format: [ Tango ]
- 12. Click [Authentication]

| Project Explorer                   | <b>→</b> ₽ ×             | WACHA - MAIN DRIVER SHEET ×        |
|------------------------------------|--------------------------|------------------------------------|
| V 🔄 Project: Edge Box HML Demo v1. | .1 - All-in-one.APP      | Description:                       |
| V Drivers 9                        | S MACHA:                 | ×                                  |
| OPC D Settings                     | Serial<br>Encapsulation: | None                               |
| > OPC U Help                       | COM:                     | COM1 - Stop Bits: 1 -              |
|                                    | Baud Rate:               | 9600 V Parit None V                |
|                                    | Data Bits:               | 8 10                               |
|                                    | Thread 11                | Prefix string:<br>EdgeDemoOriginal |
|                                    | JSON format:             | Proxy:                             |
|                                    | Tango                    | · ·                                |
|                                    | Advanced                 | Authentication 12 OK Cancel        |

- 13. Copy URL and overwrite Station field.
- 14. Copy Token (after "Authorization;") and overwrite the Password field.

| 15. Click [ OK ]        | Authentication ×                                                                   |
|-------------------------|------------------------------------------------------------------------------------|
|                         | Driver authentication information                                                  |
|                         | Station Username Password                                                          |
|                         |                                                                                    |
| Notepad                 | X                                                                                  |
| File Edit View Help     |                                                                                    |
| https://cnm-ih-na.azure | e-devices.net/devices/urn%3Adev%3Aops%3A000000-EMA-prod-XXXXXXXXXXXXXXXXXXXXXXXX   |
| AAAA/messages/even      | IS ?api-version=2016-11-14                                                         |
| Authorization, SharedA  | ccessSignature sr=cnm-ih-na.azure-devices.net%2Furn%3Adev%3Aops%3A000000-EMA-prod- |
| XXXXXXXXXXXXXXXXXXX     | XXXXXXXX&sig=XXXXXXXXXXXXXX&se=XXXXXXXXXXXX                                        |

24

### 16. Click [ OK ] to close the MACHA driver settings.

| Project Explorer                         | <b>▼</b> ₽ ×             | 🐨 MACHA - MA   | IN DRIVER SHEET | ×         |
|------------------------------------------|--------------------------|----------------|-----------------|-----------|
| ✓ Project: Edge Box HMI Demo v1.         | 1 - All-in-one.APP       | Description:   |                 |           |
| V I Drivers                              | 🐲 МАСНА:                 |                |                 | ×         |
| MAIN DRIVER SHEET OPC DA Client (legacy) | Serial<br>Encapsulation: | None           | <b>*</b>        |           |
| > OPC UA                                 | COM:                     | COM1           | ✓ Stop Bits:    | 1         |
|                                          | Baud Rate:               | 9600           | ▼ Parity:       | None -    |
|                                          | Data Bits:               | 8              | Ŧ               |           |
|                                          | Thread count:            |                | Prefix string:  |           |
|                                          | 1                        |                | EdgeDemoOrigi   | nal       |
|                                          | JSON format:             |                | Proxy:          |           |
|                                          | Tango                    | Ŧ              |                 | 16        |
|                                          | Advanced                 | Authentication |                 | OK Cancel |

### 5. AVEVA Insight Configuration

### Overview

The STM6000 Edge Box HMI Demo – All-in-one uses a Trend Logger worksheet to communicate to an AVEVA Insight account. A Data source definition is required in AVEVA Insight. Trend Logger data is logged every 5 seconds. Accumulated data is forwarded to AVEVA Insight every 15 seconds. All data in the demo is internally generated using one or more math worksheets.

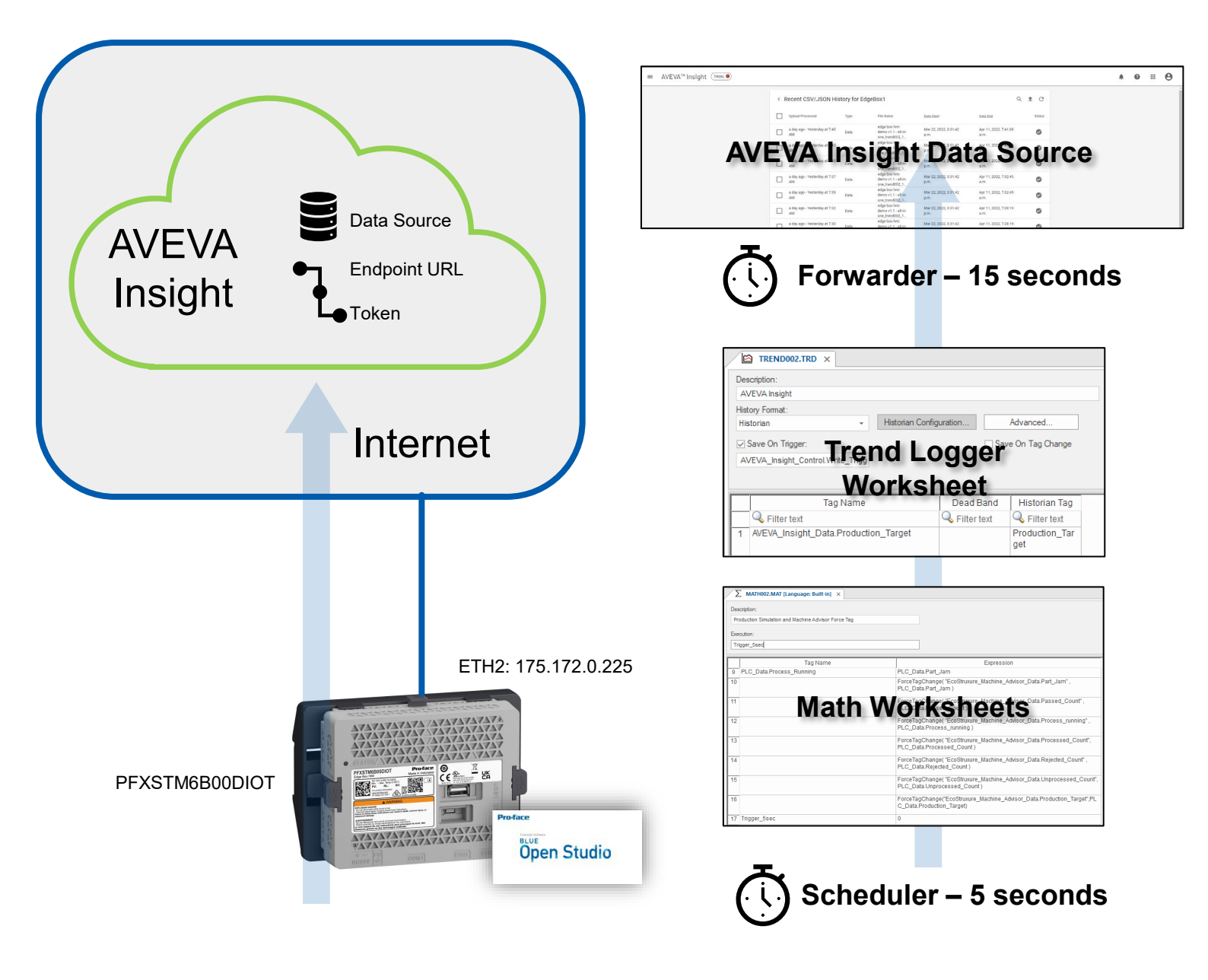

### **AVEVA Insight Connection**

To establish a connection to EcoStruxure<sup>™</sup> Machine Advisor you will need the following:

- AVEVA Insight Account and Solution
- AVEVA Insight Data Source
- Upload Endpoint
- Authentication Token
- 1. SIGN-IN to AVEVA Insight (<u>https://insight.connect.aveva.com</u>) and create a solution.
- 2. Navigate to AVEVA Insight Suite -> [ Administration ]

| ≡ AVEVA™ Insight (TRIAL®) | Content 👻     | 0             | <br>θ |  |
|---------------------------|---------------|---------------|-------|--|
| AVEVA INSIGHT             | AVEVA Insight | dministration |       |  |

#### 3. Navigate to [ Data Sources ]

| = AVE | VA™ Insight (TRIAL)                                        | 3                                                                |                                                                              |                                                                                               |                                                                                                  |       | Ŵ | 0 | <br>0 |
|-------|------------------------------------------------------------|------------------------------------------------------------------|------------------------------------------------------------------------------|-----------------------------------------------------------------------------------------------|--------------------------------------------------------------------------------------------------|-------|---|---|-------|
|       | Administration                                             |                                                                  |                                                                              |                                                                                               |                                                                                                  |       |   |   |       |
|       | Users                                                      | Data Sources                                                     | Tag Dictionary                                                               | Engineering Units                                                                             | Integration Settings                                                                             | ↑Ļ    |   |   |       |
|       | Manage access rights and permissions within your solution. | Track existing data sources and update<br>CSV/JSON data sources. | Work with your solution's tag dictionary<br>with Insight's Excel 365 add-in. | Map custom engineering units to the<br>engineering unit catalog to enable unit<br>conversions | Integrate your application with AVEVA<br>Insight using Historian Data REST API<br>and web hooks. |       |   |   |       |
|       |                                                            |                                                                  |                                                                              |                                                                                               | REST API WEB                                                                                     | HOOKS |   |   |       |

#### 4. Click [ + ] icon and select [ CSV/JSON ]

| ■ AVEVA™ Insight (TRAL) |              |                    |              |         |             |          |   |   | 0 | θ |
|-------------------------|--------------|--------------------|--------------|---------|-------------|----------|---|---|---|---|
|                         | Data Sources |                    |              |         |             | + Q C    | 4 |   |   |   |
|                         | Name 个       | External Connector | Created From | History | Last Update | CSV/JSON |   | / |   |   |

5. Enter Name, Location Name, etc. and click [OK]

| Ad<br>Nam<br>Edg | d CSV/JSON Data Source                                                                                         |
|------------------|----------------------------------------------------------------------------------------------------|
| •                | n në romowing nëros win appiy to an nëw tags, but do not appiy to existing tags.                               |
|                  |                                                                                                    |
|                  | Japan                                                                                                    |
|                  | If you define a new default location, it will be created when the first new tag using this default is created. |
|                  |                                                                                                    |
| 9                | Geolocation Coordinates                                                                                        |
|                  | CANCEL                                                                                                    |

Copy the text in "Upload endpoint" field and "Token" field and paste them into Notepad, then click 6. [CLOSE]

| ]                                       |                                              |                                                  |                              |
|-----------------------------------------|----------------------------------------------|--------------------------------------------------|------------------------------|
|                                         | Upload to EdgeBoxHMI1 data source            |                                                  |                              |
|                                         | Upload endpoint 🕢                            |                                                  |                              |
|                                         | https://online.wonderware.com/apis/upload/da |                                                  | 6                            |
|                                         |                                              |                                                  |                              |
|                                         | You can upload 1 file per second.            | smaller number of files                          |                              |
|                                         |                                              |                                                  |                              |
|                                         | <b></b>                                      |                                                  |                              |
|                                         | Drop CSV/JSOI<br>or click here to u          | file<br>load                                     |                              |
|                                         |                                              |                                                  |                              |
|                                         |                                              |                                                  |                              |
|                                         | DOWNLOAD SAMPLE FILE                         | CLOSE                                            |                              |
| ·                                       |                                              |                                                  |                              |
| Notepad                                 |                                              |                                                  | X                            |
| File Edit View Help                     |                                              |                                                  |                              |
| https://insight.connect.avev            | a.com/apis/upload/datasource                 |                                                  |                              |
|                                         |                                              |                                                  |                              |
| Bearer XXXXXXXXXXXXXXXXXX               |                                              | ****                                             | xxxxxxxxxxxxxxxxxxxxxx       |
| XXXXXXXXXXXXXXXXXXXXXXXXXXXXXXXXXXXXXXX | xxxxxxxxxxxxxxxxxxxx                         | XXXXXXXXXXXXXXXXXXXXXXXXXXXXXXXXXXXXXXX          | xxxxxxxxxxxxxxxxxxxxxxxx     |
| XXXXXXXXXXXXXXXXXXXXXX                  | *****                                        | XXXXXXXXXXXXXXXXXXXXXXXXXXXXXXXXXXXXXXX          | xxxxxxxxxxxxxxxxxxxxxxxxxxxx |
|                                         | ****                                         | <pre>(XXXXXXXXXXXXXXXXXXXXXXXXXXXXXXXXXXXX</pre> | *****                        |
|                                         | *****                                        | \^^^^^^<br>/```````````````````````````````      | *****                        |
| ****                                    | ~~~~~~~~~~~~~~~~~~~~~~~~~~~~~~~~~~~~~~~      | (XXXXXXXXXXXXXXXXXXXXXXXXXXXXXXXXXXXXXX          | *****                        |
| XXXXXXXXXXXXXXXXXXXXXXXXXXXXXXXXXXXXXXX | XXXXXXXXXXXXXXXXXXXXXXXXXXXXXXXXXXXXXXX      | XXXXXXXXXXXXXXXXXXXXXXXXXXXXXXXXXXXXXXX          | xxxxxxxxxxxxxxxxxxxxx        |
| XXXXXXXXXXXXXXXXXXXXXXXXXXXXXXXXXXXXXXX | XXXXXXXX                                     |                                                  |                              |
|                                         |                                              |                                                  |                              |

### **BLUE Open Studio Project Settings**

- 1. Open the Edge Box HMI Demo v1.1 All-in-one.app project in BLUE Open Studio
- 2. [Project Explorer] -> [Tasks] tab
- 3. [Trend Logger] -> [2: AVEVA Insight]
- 4. Click [ Historian Configuration ]

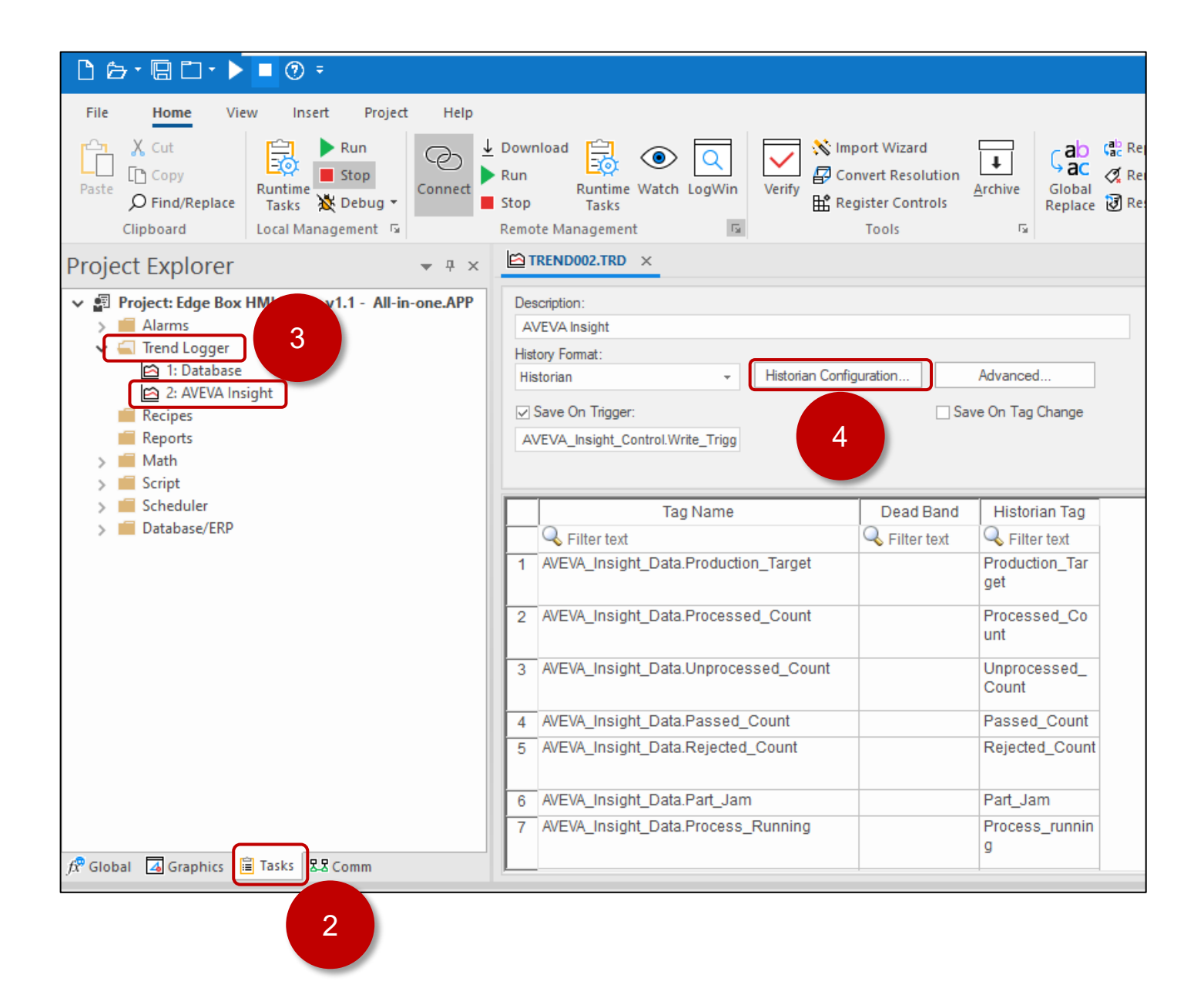

- 5. Copy the Endpoint URL from notepad and paste overwriting the [Upload Endpoint]
- 6. Copy the Token from notepad and paste overwriting the [Authentication Token]
- 7. Click [ OK ] to accept the historian settings.

|                                        | Historian ×                                                                  |
|----------------------------------------|------------------------------------------------------------------------------|
|                                        | Connection Settings                                                          |
|                                        | Connection Type: AVEVA Insight (CSV/JSON)                                    |
|                                        | Upload Endpoint https://insight.connect.aveva.com/apis/upload/datasource     |
|                                        | Authentication Token: Bearer eyJhbGciOiJSUzI 1NiIsInR5cCI6IkpXVCIsImtpZCI6Im |
|                                        | Max Forward Period: 15 seconds                                               |
|                                        | Database Settings                                                            |
|                                        | Prefix:                                                                      |
|                                        | Run-time                                                                     |
| 5                                      | Status: AVEVA_Insight_Control.5 Reload:                                      |
|                                        | Local Storage Limits                                                         |
|                                        | Max File Size: 1024 KB Max Files: 5 7<br>OK Cancel                           |
| ı<br>otepad                            |                                                                              |
| le Edit View Help                      |                                                                              |
| ttps://insight.con                     | nect.aveva.com/apis/upload/datasource                                        |
| >>>>>>>>>>>>>>>>>>>>>>>>>>>>>>>>>>>>>> |                                                                              |

#### 8. Save the TREND002 Sheet.

| □                                                                                                    |                                                                             |                              |
|----------------------------------------------------------------------------------------------------|-----------------------------------------------------------------------------|------------------------------|
| File Hor 8<br>Cut Cut Copy<br>Paste O Find/Replace Clipboard Local Management 5                                                                                                    | Download<br>Run<br>Runtime Watch LogWin<br>top Tasks<br>Remote Management   | Archive                      |
| Project Explorer 🔹 🖣 ×                                                                                                    | TREND002.TRD ×                                                              |                              |
| <ul> <li>✓ all Project: Edge box Hwir Denio VI.1 - All-II-one.AFF</li> <li>&gt; Alarms</li> <li>✓ Trend Logger</li> <li>i: Database</li> <li>i: Database</li> <li>i: AVEVA Insight</li> <li>i: Recipes</li> <li>i: Reports</li> <li>&gt; i: Math</li> <li>&gt; Script</li> </ul> | AVEVA_Insight Historian  Save On Trigger: AVEVA_Insight_Control.Write_Trigg | Advanced<br>ve On Tag Change |
| > Scheduler                                                                                                    | Tag Name Dead Band                                                          | Historian Tag                |
| > Database/ERP                                                                                                    | 🔍 Filter text 🔍 🤍 Filter text                                               | 🔍 Filter text                |
|                                                                                                    | 1 AVEVA_Insight_Data.Production_Target                                      | Production_Tar<br>get        |
|                                                                                                    | 2 AVEVA_Insight_Data.Processed_Count                                        | Processed_Co<br>unt          |
|                                                                                                    | 3 AVEVA_Insight_Data.Unprocessed_Count                                      | Unprocessed_<br>Count        |
|                                                                                                    | 4 AVEVA_Insight_Data.Passed_Count                                           | Passed_Count                 |
|                                                                                                    | 5 AVEVA_Insight_Data.Rejected_Count                                         | Rejected_Count               |
|                                                                                                    | 6 AVEVA_Insight_Data.Part_Jam                                               | Part_Jam                     |
|                                                                                                    | 7 AVEVA_Insight_Data.Process_Running                                        | Process_runnin<br>g          |
| ∫ℜ Global 👍 Graphics 🔚 Tasks 🐰 Comm                                                                                                    |                                                                             | ļ                            |

### 6. Database Configuration

### Overview

The STM6000 Edge Box HMI Demo – All-in-one uses a Trend Logger worksheet to log data to a Microsoft SQL Server Database. Trend Logger data is logged every 5 seconds. Each time the trend logger sheet is triggered data is sent via the Studio Database Gateway which contains the communication driver for Microsoft SQL Server. The Studio Database Gateway establishes a connection to the database on behalf of the Edge Box HMI and logs the data to a table called TREND001.

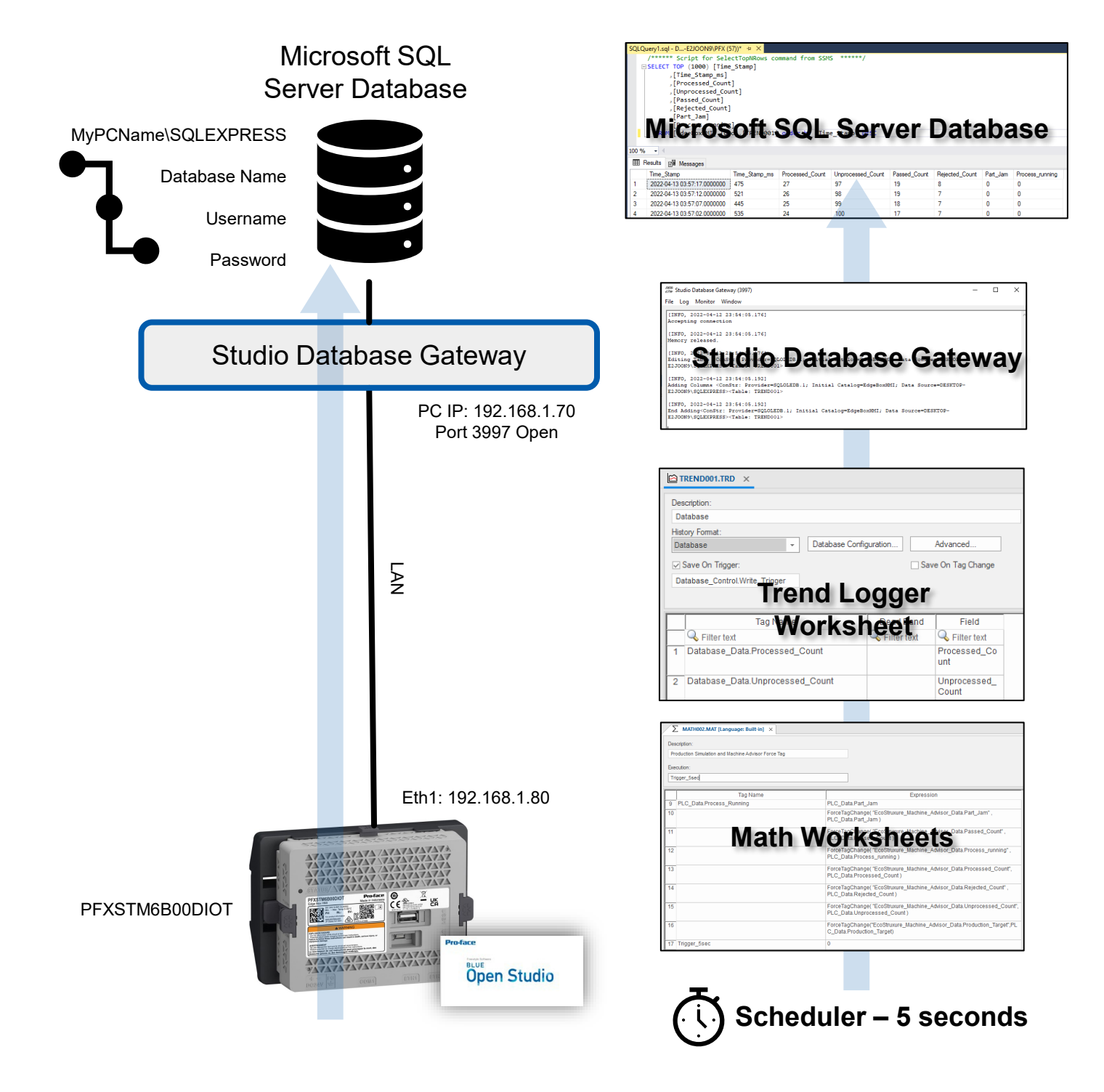

A simple configuration would have both the SQL Server instance and the Studio Database Gateway installed on the same Windows PC. The PC is configured with an IP Address of 192.168.1.70

For example, SQL Server 2019 installed on a Windows 10 PC with the following:

- Path to SQL Server = PCNAME\SQLEXPRESS
- Database name = EdgeBoxHMI
- Mixed mode authentication with a local user account as db\_Owner for the EdgeBoxHMI database and login rights
  - Username = EdgeBoxHMI
  - Password = !Proface1234

On the same PC as SQL Server the Studio Database gateway is installed and running on port 3997.

PC Firewall(s) open for port 3997 for access to the Studio Database Gateway.

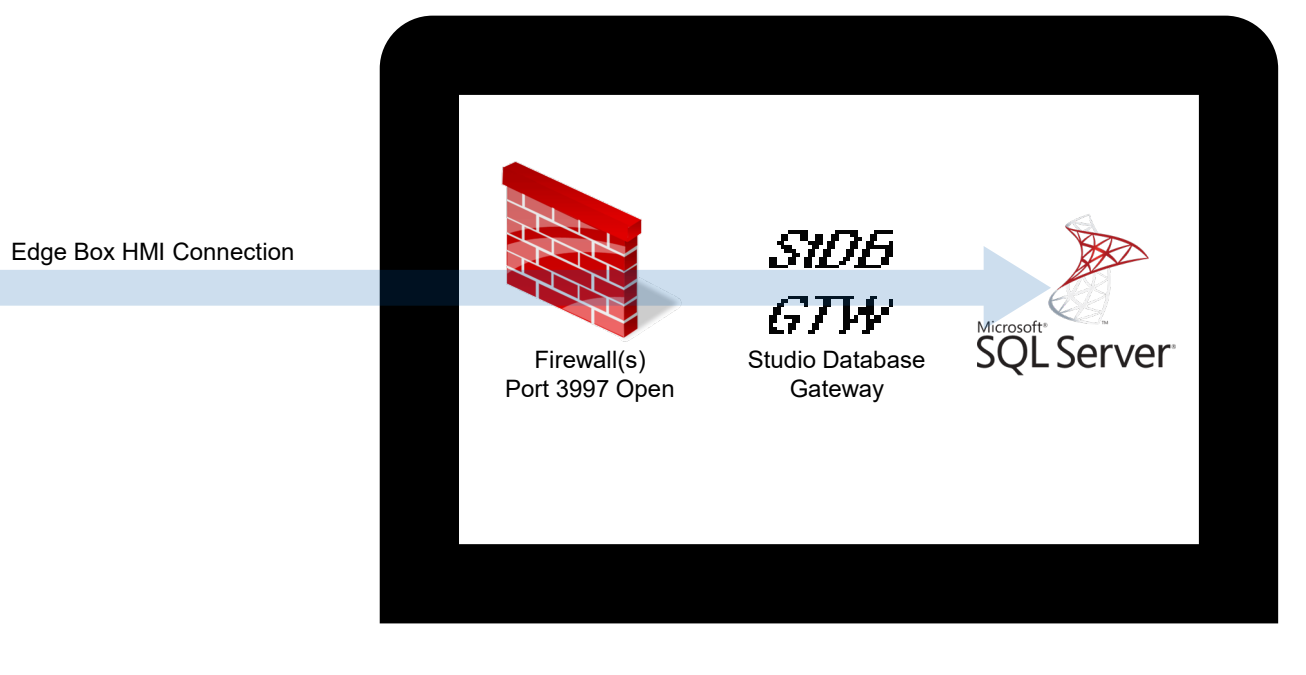

PC IP: 192.168.1.70

### **Microsoft SQL Server 2019 Installation and Configuration**

(requires internet connection)

For ease of configuration both Microsoft SQL Server 2019 and Microsoft SQL Management Studio will be required. It is assumed that there is no existing Microsoft SQL Server 2019 instance and no existing Microsoft SQL Management Studio installed on the PC.

1. Download SQL Server 2019 Express installer (SQL2019-SSEI-Expr.exe or similar @ ~6MB) from the following link:

#### https://www.microsoft.com/en-ca/sql-server/sql-server-downloads

**Note:** other versions of SQL Server can be used however this procedure is specifically for SQL Server 2019 Express as of April 2022. Choose your localised language version, as necessary.

- 2. Run SQL2019-SSEI-Expr.exe
- 3. Select [ Custom ]

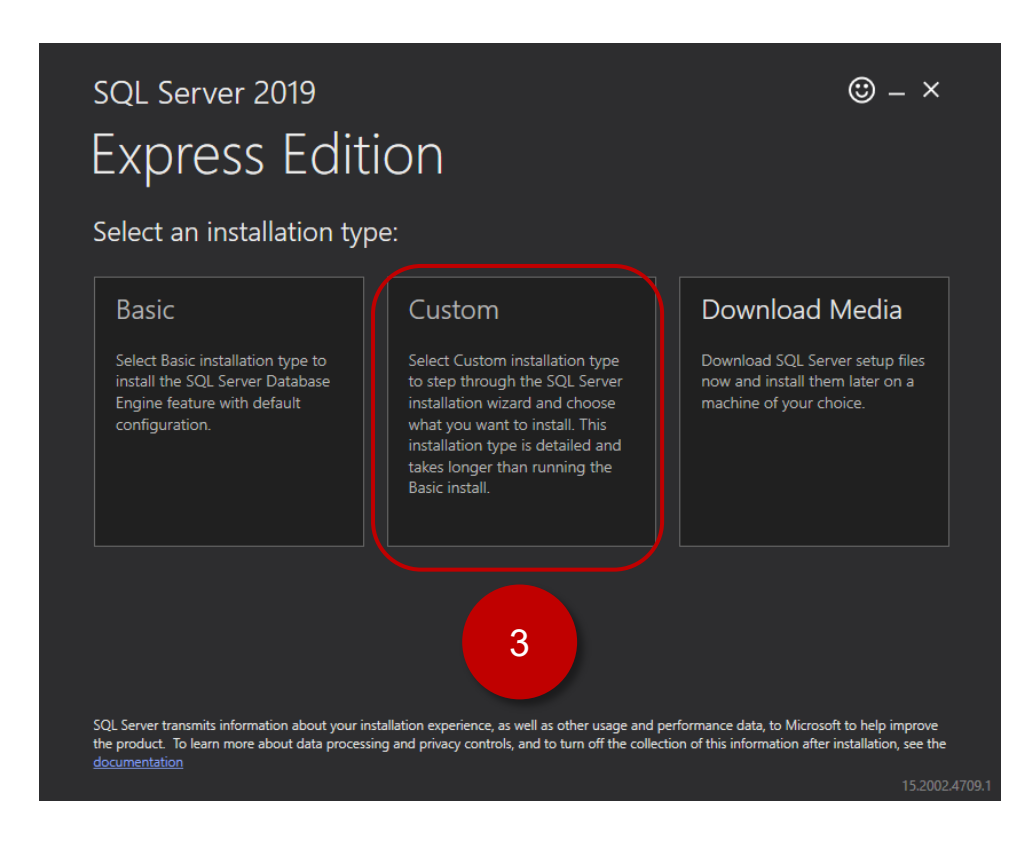

4. Confirm the download location is acceptable and there is enough free space on the drive. Click [Install]

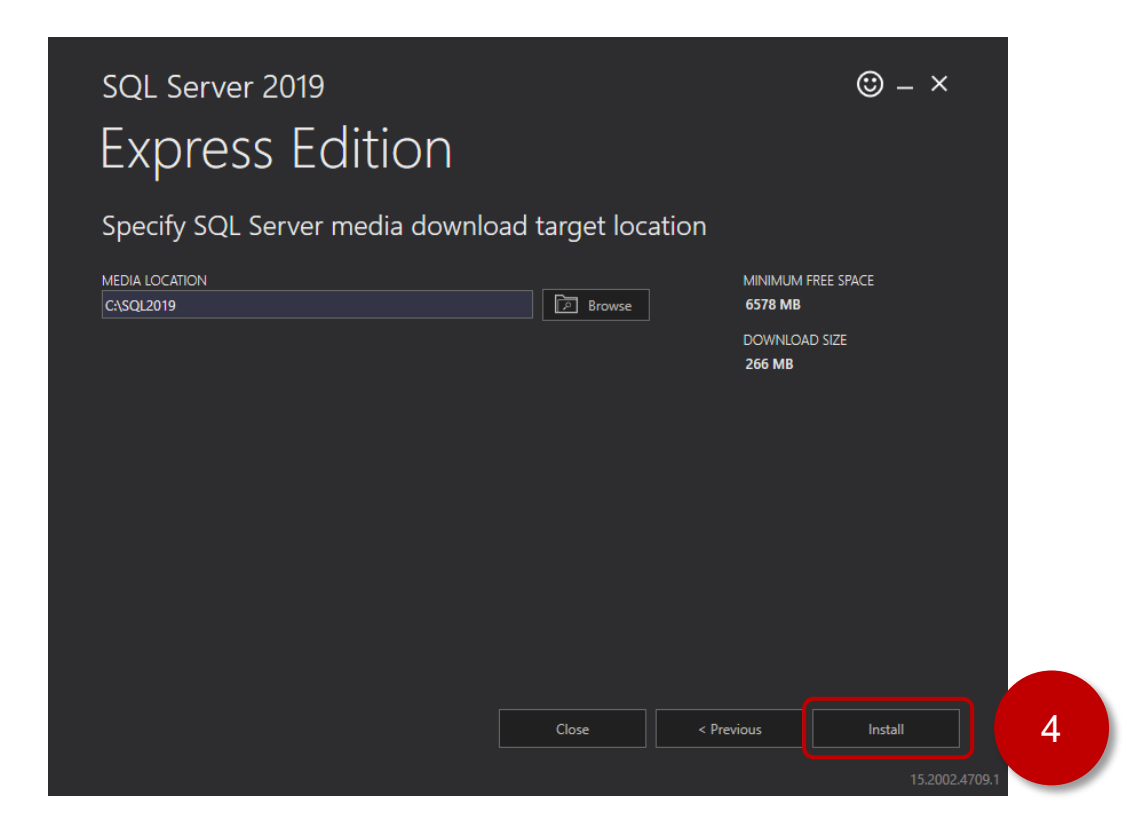

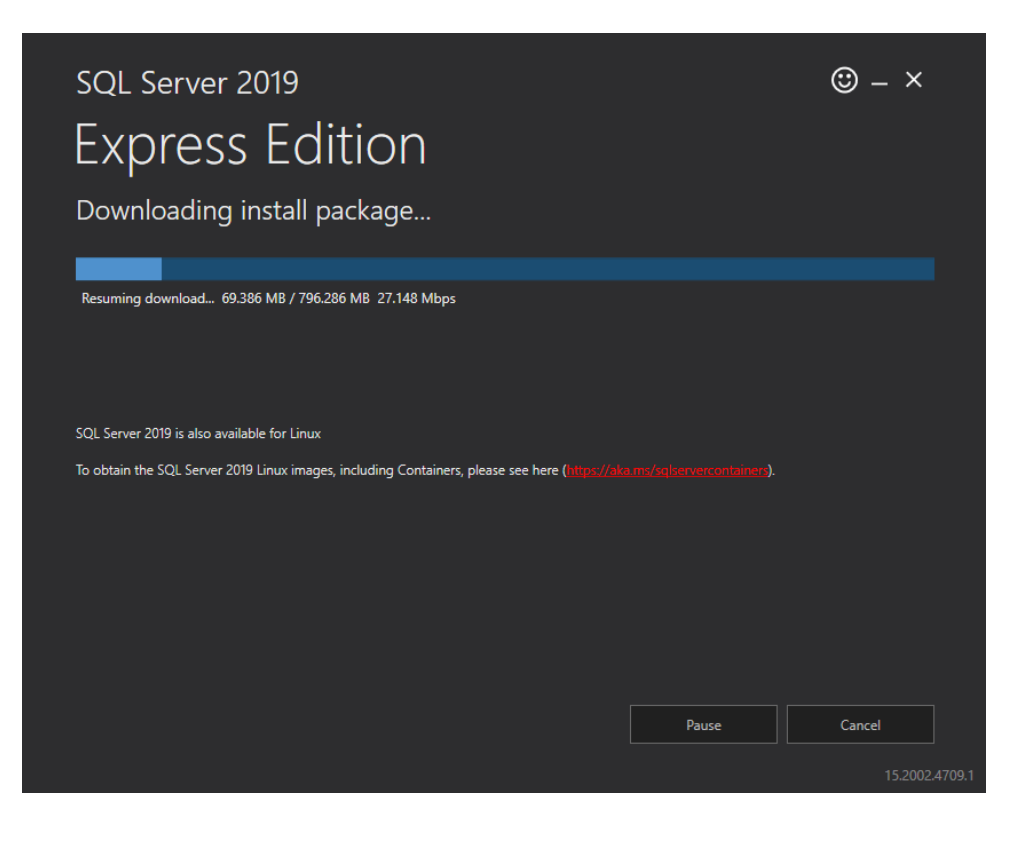

#### 5. Click [New SQL Server stand-alone installation or add features to an exiting installation ]

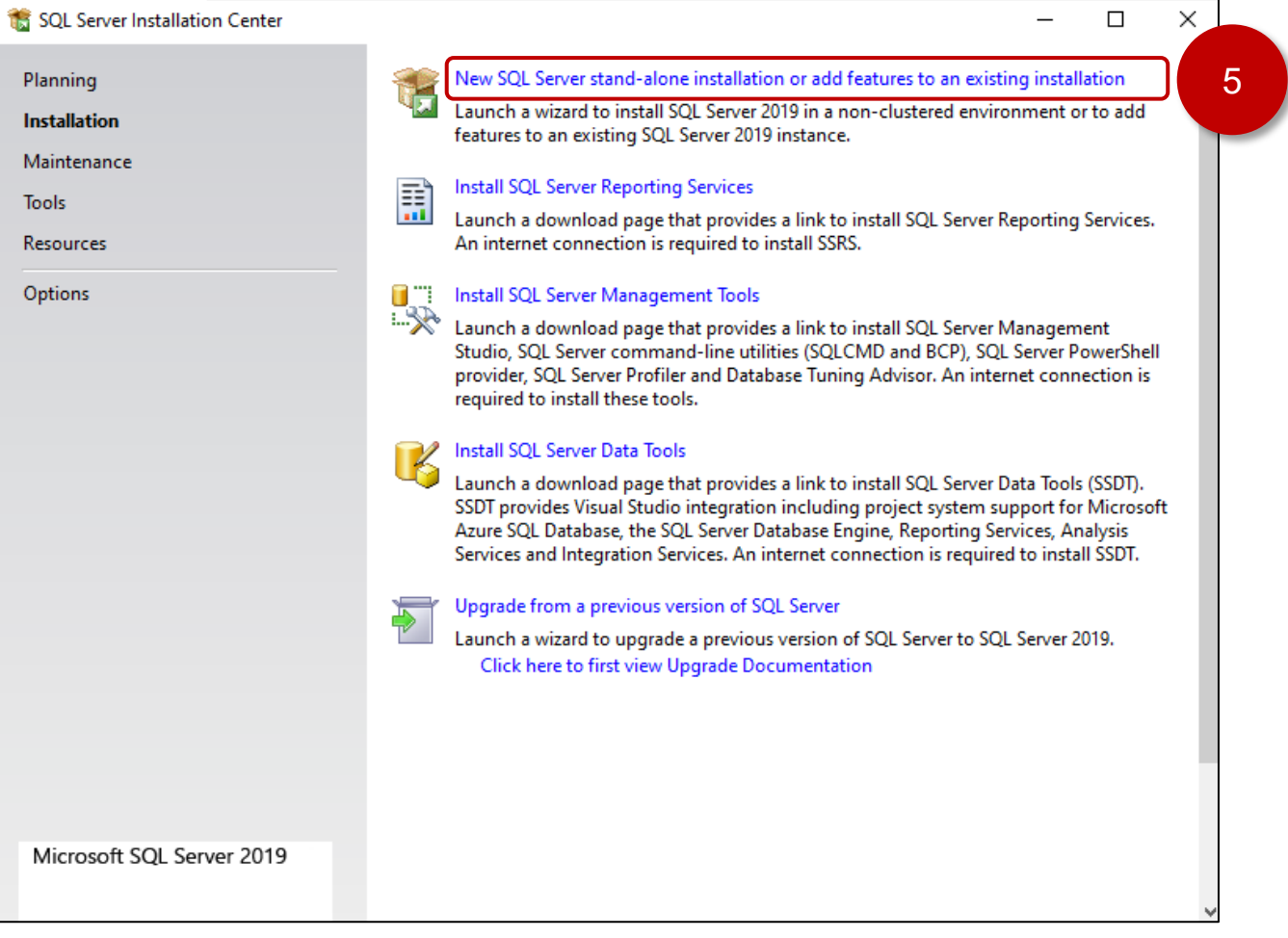

6. Check the "I accept the license terms..." checkbox and click [Next]

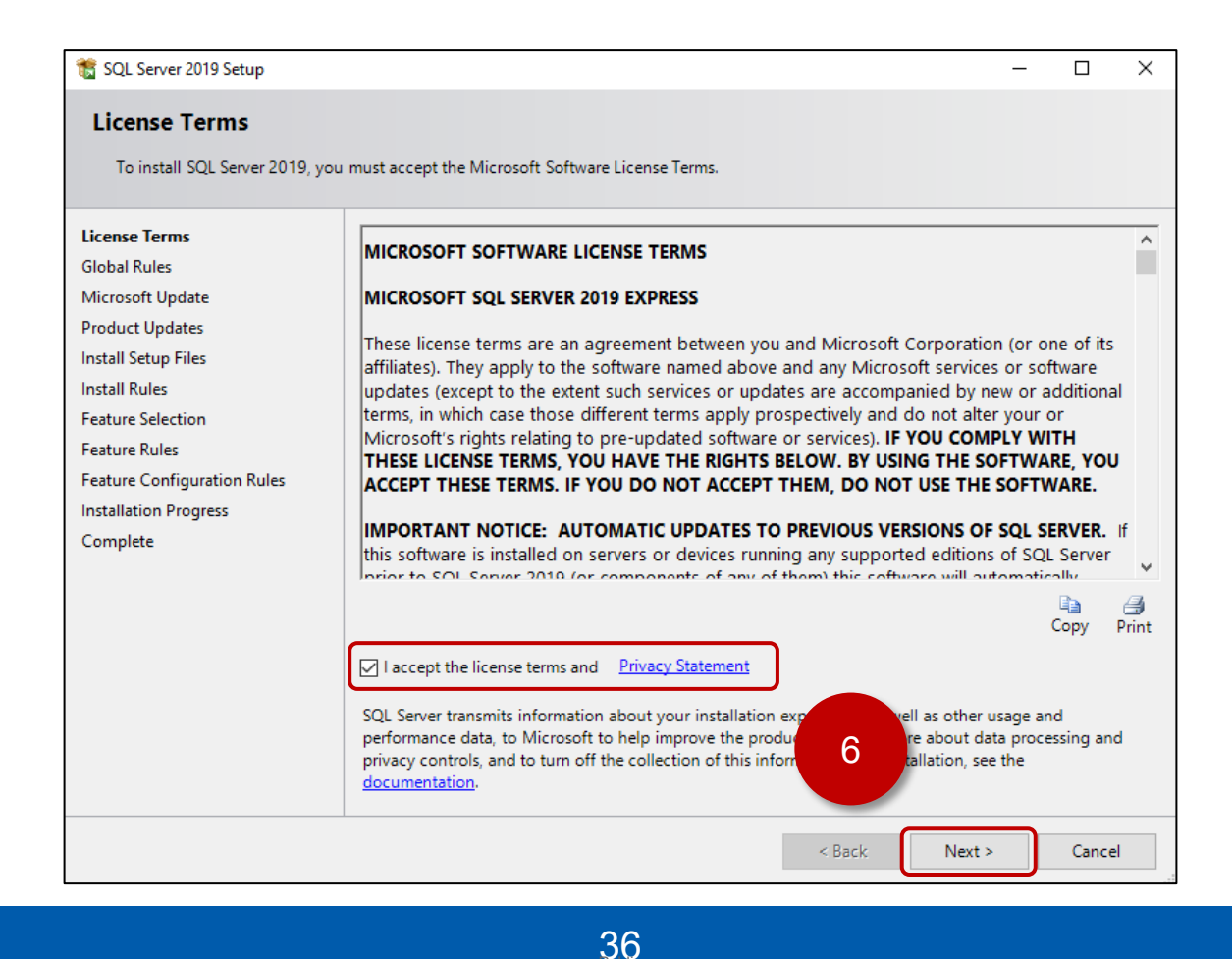

- 7. Optional: Check the "Use Microsoft Update to check for updates..."
- 8. Click [Next]

| 髋 SQL Server 2019 Setup                                                                                                    |                                                                                                    | _         |                    | ×  |
|----------------------------------------------------------------------------------------------------|----------------------------------------------------------------------------------------------------|-----------|--------------------|----|
| <b>Microsoft Update</b><br>Use Microsoft Update to check                                                                                                    | for important updates                                                                                                    |           |                    |    |
| License Terms<br>Global Rules<br><b>Microsoft Update</b><br>Product Updates<br>Install Setup Files<br>Install Rules<br>Feature Selection<br>Feature Rules<br>Feature Configuration Rules<br>Installation Progress<br>Complete | Microsoft Update offers security and other important updates for Windows and other<br>software, including SQL Server 2019. Updates are delivered using Automatic Update<br>the Microsoft Update website.<br>I Use Microsoft Update to check for updates (recommended)<br>Microsoft Update FAQ<br>Microsoft Update Privacy Statement | ner Micro | osoft<br>u can vis | it |
|                                                                                                    | < Back Next >                                                                                                    |           | Cancel             |    |

- 9. Confirm status is "Passed" for 3 of the 4 entries. Windows Firewall exception is option for SQL server itself for the purposes of the demo. The Studio Database Gateway cover later will require a firewall exception.
- 10. Click [Next]

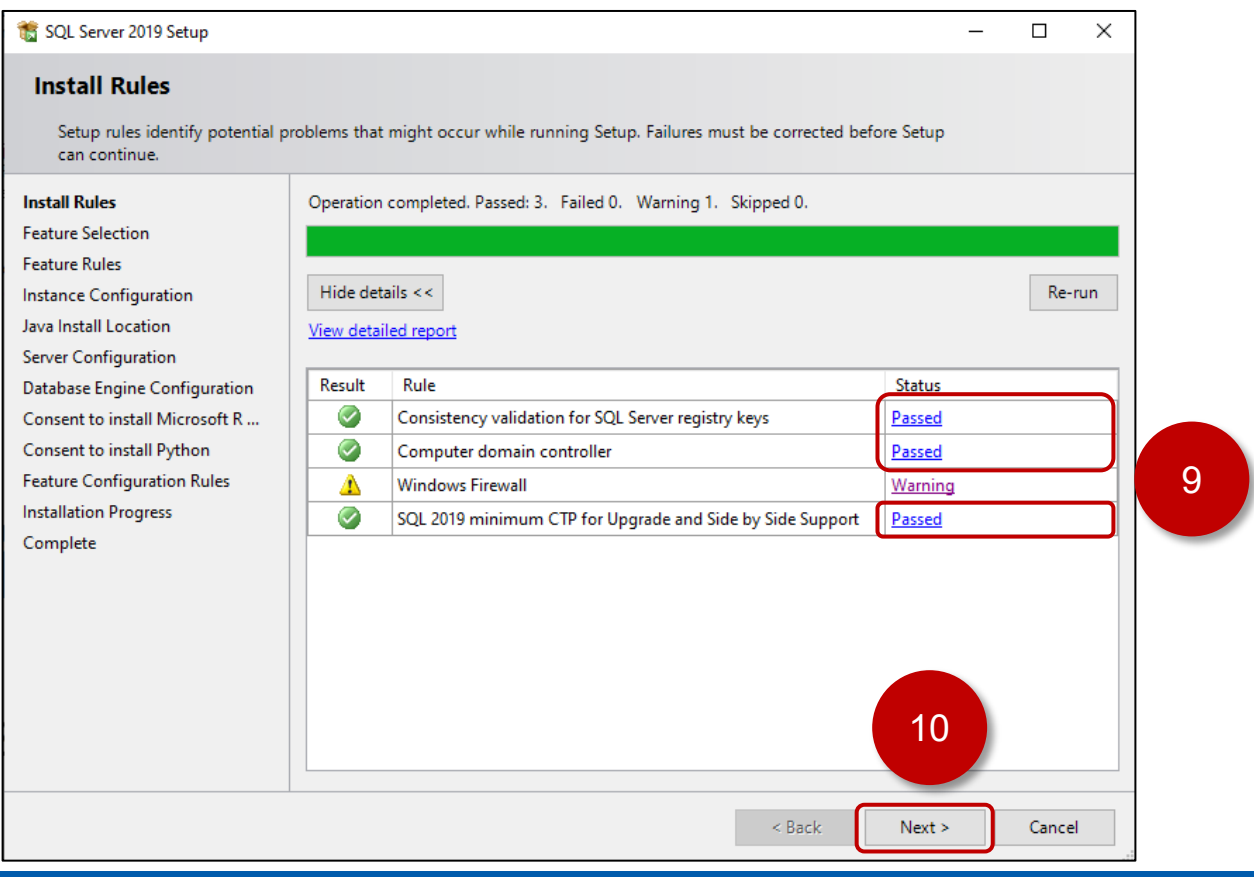

37

#### 11. Leave the Feature Selection as default. Click [Next]

| SQL Server 2019 Setup                                                                                                    |                                                                                                    |                                                                                                    | - 🗆 X                                                                                                    |  |  |
|----------------------------------------------------------------------------------------------------|----------------------------------------------------------------------------------------------------|----------------------------------------------------------------------------------------------------|----------------------------------------------------------------------------------------------------|--|--|
| Select the Express features to in                                                                                                    | nstall.                                                                                                    |                                                                                                    |                                                                                                    |  |  |
| Install Rules<br>Feature Selection                                                                                                    | Looking for Reporting Service                                                                                                    | ces? <u>Download it fro</u>                                                                                                    | om the web                                                                                                    |  |  |
| Feature Selection<br>Feature Rules<br>Instance Configuration<br>Java Install Location<br>Server Configuration<br>Database Engine Configuration<br>Consent to install Microsoft R<br>Consent to install Python<br>Feature Configuration Rules<br>Installation Progress<br>Complete | Features:<br>Database Engine Services<br>SQL Server Replication<br>Machine Learning Services<br>R<br>Python<br>Java<br>Full-Text and Semanti<br>PolyBase Query Service<br>Java connector for<br>Change Contents | vices and Language<br>c Extractions for Sea<br>e for External Data<br>HDFS data sources                                                                                                    | Feature description:         The configuration and operation of each<br>instance feature of a SQL Server instance is<br>isolated from other SQL Server instances. SQL         Prerequisites for selected features:         Already installed:<br>Windows PowerShell 3.0 or higher<br>Microsoft Visual C++ 2017 Redistributable         Disk Space Requirements         Drive C: 3155 MB required, 32868 MB available |  |  |
|                                                                                                    | Select All Unselect All<br>Instance root directory:<br>Shared feature directory:<br>Shared feature directory (x86):                                                                                             | Select All         Unselect All           istance root directory:         C:\Program Files\Microsoft SQL Serve           hared feature directory:         C:\Program Files\Microsoft SQL Serve           hared feature directory (x86):         C:\Program Files (x86)\Microsoft SQL |                                                                                                    |  |  |
|                                                                                                    |                                                                                                    |                                                                                                    | < Back Next > Cancel                                                                                                    |  |  |

12. Leave the Instance Configuration as default. Click [Next]

| 髋 SQL Server 2019 Setup                                                                                                    |                                                               |                                 |                       |                       | -     |        | × |  |  |  |
|----------------------------------------------------------------------------------------------------|---------------------------------------------------------------|---------------------------------|-----------------------|-----------------------|-------|--------|---|--|--|--|
| Instance Configuration<br>Specify the name and instance                                                                        | <b>n</b><br>e ID for the instance of S                        | QL Server. Instance I           | D becomes part of t   | he installation path. |       |        |   |  |  |  |
| Install Rules<br>Feature Selection<br>Feature Rules<br>Instance Configuration<br>Java Install Location<br>Server Configuration | <ul> <li>Default instance</li> <li>Named instance:</li> </ul> | Default instance     SQLExpress |                       |                       |       |        |   |  |  |  |
|                                                                                                    | Instance ID:                                                  | SQLEXPRESS                      |                       |                       |       |        |   |  |  |  |
| Database Engine Configuration<br>Consent to install Microsoft R<br>Consent to install Python<br>Feature Configuration Rules    | SQL Server directory:<br>Installed instances:                 | C:\Program Files\N              | licrosoft SQL Server∖ | MSSQL15.SQLEXPRE      | ESS   |        |   |  |  |  |
| Installation Progress<br>Complete                                                                                              | Instance Name                                                 | Instance ID                     | Features              | Edition               | Ve    | ersion |   |  |  |  |
|                                                                                                    |                                                               |                                 |                       |                       |       |        |   |  |  |  |
|                                                                                                    |                                                               |                                 |                       |                       | 2     |        |   |  |  |  |
|                                                                                                    | <u> </u>                                                      |                                 |                       | < Back Ne             | ext > | Cance  | 1 |  |  |  |

38

#### 13. Leave the Java Install as default. Click [Next]

| 📸 SQL Server 2019 Setup                                                                                                    | -                                                                                                    | -                |                                    | ×   |
|----------------------------------------------------------------------------------------------------|----------------------------------------------------------------------------------------------------|------------------|------------------------------------|-----|
| Java Install Location<br>Specify Java installed location                                                                                                    |                                                                                                    |                  |                                    |     |
| Install Rules<br>Feature Selection<br>Feature Rules<br>Instance Configuration<br>Java Install Location<br>Server Configuration<br>Database Engine Configuration<br>Consent to install Microsoft R<br>Consent to install Python<br>Feature Configuration Rules<br>Installation Progress<br>Complete | Some selected features require a local installation of a JDK or JRE. Zulu Open JRE version 1<br>included with this installation, or you can download and install a different JDK or JRE and<br>installed location here.<br>For information on Azul Zulu OpenJDK third party licensing, see <a href="https://go.microsoft.com/linkid=2097167">https://go.microsoft.com/<br/>linkid=2097167</a> .<br>Install Open JRE 11.0.3 included with this installation<br>Provide the location of a different version that has been installed on this computer<br>JDK or JRE installed location: | 11.0.3<br>provid | is<br>de that<br><u>k/?</u><br>Bro | WFE |
|                                                                                                    | < Back Next >                                                                                                    | )                | Cancel                             |     |

#### 14. Leave the Server Configuration as default. Click [Next]

| Server Configuration                                                                          |                                                                                                    |                                                                                                |                                                        |                                   |    |
|-----------------------------------------------------------------------------------------------|----------------------------------------------------------------------------------------------------|------------------------------------------------------------------------------------------------|--------------------------------------------------------|-----------------------------------|----|
| Specify the service accounts an                                                               | d collation configuration.                                                                                                    |                                                                                                |                                                        |                                   |    |
| Install Rules                                                                                 | Service Accounts Collation                                                                                                    |                                                                                                |                                                        |                                   |    |
| Feature Selection<br>Feature Rules                                                            | Microsoft recommends that you use                                                                                                    | a separate account for each                                                                    | SQL Server serv                                        | ice.                              |    |
| Instance Configuration                                                                        | Service                                                                                                    | Account Name                                                                                   | Password                                               | Startup Ty                        | pe |
| Java Install Location                                                                         | SQL Server Database Engine                                                                                                    | NT Service\MSSQL\$SQL                                                                          |                                                        | Automatic                         | ~  |
| Server Configuration                                                                          | SQL Server Launchpad                                                                                                    | NT Service\MSSQLLaunc                                                                          |                                                        | Automatic                         |    |
| Database Engine Configuration                                                                 | SQL Full-text Filter Daemon Launc                                                                                                    | NT Service\MSSQLFDLa                                                                           |                                                        | Manual                            |    |
| Consent to install Microsoft R                                                                | SQL Server Browser                                                                                                    | NT AUTHORITY\LOCAL                                                                             |                                                        | Disabled                          | ~  |
|                                                                                               |                                                                                                    |                                                                                                |                                                        |                                   |    |
| Consent to install Python                                                                     |                                                                                                    |                                                                                                |                                                        |                                   |    |
| Consent to install Python<br>Feature Configuration Rules                                      | Grant Perform Volume Maintenan                                                                                                    | ce Task privilege to SQL Serv                                                                  | ver Database En                                        | gine Service                      |    |
| Consent to install Python<br>Feature Configuration Rules<br>Installation Progress             | Grant Perform Volume Maintenan<br>This privilege enables instant file i                                                                        | ce Task privilege to SQL Sen<br>nitialization by avoiding zero                                 | ver Database En<br>bing of data pag                    | gine Service<br>ges. This may le  | ad |
| Consent to install Python<br>Feature Configuration Rules<br>Installation Progress<br>Complete | Grant Perform Volume Maintenan<br>This privilege enables instant file i<br>to information disclosure by allow                                  | ce Task privilege to SQL Sen<br>nitialization by avoiding zerc<br>ing deleted content to be ac | ver Database En<br>bing of data pag<br>cessed.         | gine Service<br>ges. This may le  | ad |
| Consent to install Python<br>Feature Configuration Rules<br>Installation Progress<br>Complete | Grant Perform Volume Maintenan<br>This privilege enables instant file i<br>to information disclosure by allow<br><u>Click here for details</u> | ce Task privilege to SQL Sen<br>nitialization by avoiding zerc<br>ing deleted content to be ac | ver Database En<br>ving of data pa <u>c</u><br>cessed. | gine Service<br>ges. This may le  | ad |
| Consent to install Python<br>Feature Configuration Rules<br>Installation Progress<br>Complete | Grant Perform Volume Maintenan<br>This privilege enables instant file i<br>to information disclosure by allow<br><u>Click here for details</u> | ce Task privilege to SQL Sen<br>nitialization by avoiding zerc<br>ing deleted content to be ac | ver Database En<br>bing of data pa <u>c</u><br>cessed. | gine Service<br>ges. This may le  | ad |
| Consent to install Python<br>Feature Configuration Rules<br>Installation Progress<br>Complete | Grant Perform Volume Maintenan<br>This privilege enables instant file i<br>to information disclosure by allow<br><u>Click here for details</u> | ce Task privilege to SQL Sen<br>nitialization by avoiding zerc<br>ing deleted content to be ac | ver Database En<br>bing of data pag<br>cessed.         | gine Service<br>ges. This may le  | ad |
| Consent to install Python<br>Feature Configuration Rules<br>Installation Progress<br>Complete | Grant Perform Volume Maintenan<br>This privilege enables instant file i<br>to information disclosure by allow<br><u>Click here for details</u> | ce Task privilege to SQL Sen<br>nitialization by avoiding zerc<br>ing deleted content to be ac | ver Database En<br>bing of data pa <u>c</u><br>cessed. | igine Service<br>ges. This may le | ad |
| Consent to install Python<br>Feature Configuration Rules<br>Installation Progress<br>Complete | Grant Perform Volume Maintenan<br>This privilege enables instant file i<br>to information disclosure by allow<br><u>Click here for details</u> | ce Task privilege to SQL Sen<br>nitialization by avoiding zerc<br>ing deleted content to be ac | ver Database En<br>bing of data pag<br>cessed.         | igine Service<br>ges. This may le | ad |
| Consent to install Python<br>Feature Configuration Rules<br>Installation Progress<br>Complete | Grant Perform Volume Maintenan<br>This privilege enables instant file i<br>to information disclosure by allow<br><u>Click here for details</u> | ce Task privilege to SQL Sen<br>nitialization by avoiding zerc<br>ing deleted content to be ac | ver Database En<br>bing of data pag<br>cessed.         | igine Service<br>ges. This may le | ad |
| Consent to install Python<br>Feature Configuration Rules<br>Installation Progress<br>Complete | Grant Perform Volume Maintenan<br>This privilege enables instant file i<br>to information disclosure by allow<br><u>Click here for details</u> | ce Task privilege to SQL Sen<br>nitialization by avoiding zerc<br>ing deleted content to be ac | ver Database En<br>bing of data pag<br>cessed.         | gine Service<br>ges. This may le  | ad |

- 15. Set the Authentication Mode to "Mixed Mode".
- 16. Enter the sa account password.
- 17. Specify Windows accounts that will act as administrator for SQL Server. Can be left as default.18. Click [Next].

| 📸 SQL Server 2019 Setup                                               |                                                                                                    | _                            |                  | × |    |
|-----------------------------------------------------------------------|----------------------------------------------------------------------------------------------------|------------------------------|------------------|---|----|
| Database Engine Config                                                | uration                                                                                              |                              |                  |   |    |
| Specify Database Engine authent<br>parallelism, Memory limits, and Fi | ication security mode, administrators, data directories, TempDB, Max degree of<br>lestream settings. |                              |                  |   |    |
| Install Rules                                                         | Server Configuration Data Directories TempDB Memory User Instances FI                                | LESTREAM                     |                  |   |    |
| Feature Selection<br>Feature Rules                                    | Specify the authentication mode and administrators for the Database Engine.                          |                              |                  |   |    |
| Instance Configuration                                                | Authentication Mode                                                                                  |                              |                  |   |    |
| Java Install Location                                                 | O Windows authentication mode                                                                        | 15                           |                  |   |    |
| Server Configuration                                                  | Mixed Mode (SQL Server authentication and Windows authentication)                                    |                              |                  |   |    |
| Database Engine Configuration                                         |                                                                                                    |                              |                  |   |    |
| Consent to install Microsoft R                                        | Specify the password for the SQL Server system administrator (sa) account.                           |                              |                  |   |    |
| Consent to install Python                                             | Enter password:                                                                                      |                              |                  |   |    |
| Feature Configuration Rules                                           | Confirm password:                                                                                    |                              |                  |   | 16 |
| Installation Progress                                                 |                                                                                                    |                              |                  |   |    |
| Complete                                                              | Specify SQL Server administrators                                                                    |                              |                  | _ | -  |
| 17                                                                    | DESKTOP-E2JOON9\PFX (PFX)<br>SQL Server ad<br>unrestricted a<br>Engine.                              | ministrators<br>ccess to the | have<br>Database | 2 |    |
|                                                                       | Add Current User Add Remove                                                                          | 8                            |                  |   |    |
|                                                                       | < Back Ne                                                                                            | ext >                        | Cance            | 1 |    |

#### 19. Click [ Accept ] and click [ Next ].

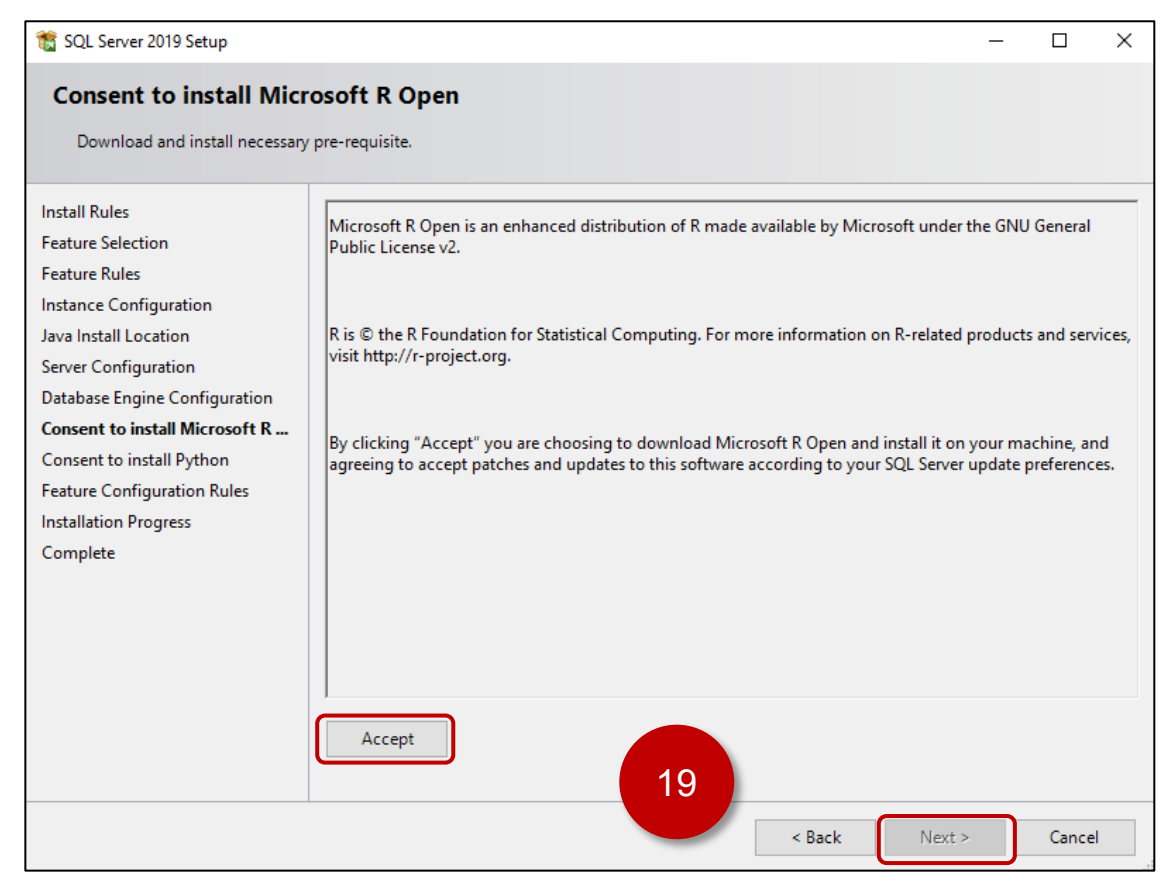

#### 20. Click [ Accept ] and click [ Next ]

| 🐮 SQL Server 2019 Setup                                                                                                    | -                                                                                                    |                                                 | ×               |
|----------------------------------------------------------------------------------------------------|----------------------------------------------------------------------------------------------------|-------------------------------------------------|-----------------|
| Consent to install Pyth                                                                                                    | ron                                                                                                    |                                                 |                 |
| Install Rules<br>Feature Selection<br>Feature Rules                                                                                                    | Anaconda is a Python distribution released by Anaconda, Inc. To enable your use of this fea<br>runtime and certain Python packages from Anaconda, Inc will be downloaded to your mac<br>licenses provided to you by Anaconda, Inc. and its licensors. https://docs.anaconda.com/ar                                                                                 | ture, the Pytl<br>nine under th<br>naconda/eula | hon<br>ne<br>a/ |
| Instance Configuration<br>Java Install Location<br>Server Configuration<br>Database Engine Configuration<br>Consent to install Microsoft R<br><b>Consent to install Python</b><br>Feature Configuration Rules<br>Installation Progress<br>Complete                                                        | Microsoft is making these packages available to you for convenience and does not support<br>More information about Anaconda is available from Anaconda, Inc.<br>By clicking Accept, you are choosing to download this software and install it on your mach<br>to accept patches and updates to this software according to your SQL Server update prefere<br>Accept | this software<br>ne, and agre<br>nces.          | eing            |
|                                                                                                    | <pre>20 <back next=""></back></pre>                                                                                                    | Cancel                                          |                 |
| SQL Server 2019 Setup Installation Progress                                                                                                    | _                                                                                                    |                                                 | ×               |
| Install Rules<br>Feature Selection<br>Feature Rules<br>Instance Configuration<br>Java Install Location<br>Server Configuration<br>Database Engine Configuration<br>Consent to install Microsoft R<br>Consent to install Python<br>Feature Configuration Rules<br><b>Installation Progress</b><br>Complete | Install_sql_common_core_Cpu64_Action : Write_sqlLocalServers_64. Registering local server                                                                                                    | 5                                               |                 |
|                                                                                                    |                                                                                                    |                                                 |                 |

### 21. Confirm that all features show Status as "Succeeded". Click [ Close ]

| 🃸 SQL Server 2019 Setup         |                                                         | _                                  |          | ×   |
|---------------------------------|---------------------------------------------------------|------------------------------------|----------|-----|
| Complete                        |                                                         |                                    |          |     |
| Your SQL Server 2019 installati | on completed successfully with product updates.         |                                    |          |     |
| Install Rules                   | Information about the Setup operation or possible ne    | ext steps:                         |          |     |
| Feature Selection               | Easture                                                 | Status                             |          | •   |
| Feature Rules                   | Pedure                                                  | Status                             |          |     |
| Instance Configuration          | Full- lext and Semantic Extractions for Search     Java | Succeeded                          |          |     |
| Java Install Location           | S Python                                                | Succeeded                          |          |     |
| Server Configuration            | R                                                       | Succeeded                          |          |     |
| Database Engine Configuration   | Machine Learning Services and Language Extens.          | Succeeded                          |          |     |
| Consent to install Microsoft R  | Ratabare Engine Servicer                                | Succeeded                          |          | ×   |
| Consent to install Python       |                                                         |                                    |          |     |
| Feature Configuration Rules     | Details:                                                |                                    |          |     |
| Installation Progress           | lastell sussessful                                      |                                    |          |     |
| Complete                        | Install Succession.                                     |                                    |          |     |
| complete                        |                                                         |                                    |          |     |
|                                 |                                                         |                                    |          |     |
|                                 |                                                         |                                    |          |     |
|                                 |                                                         |                                    |          |     |
|                                 |                                                         |                                    |          |     |
|                                 | Summary log file has been saved to the following loc    | ation:                             |          |     |
|                                 | C:\Program Files\Microsoft SQL Server\150\Setup Bo      | potstrap\Log\20220414_160309\Summa | y DESKTO | OP- |
|                                 | E2JOON9 20220414 160309.txt                             |                                    |          |     |
|                                 |                                                         | 21                                 |          |     |
|                                 |                                                         |                                    | Close    |     |

22. Click [ Install SQL Server Management Tools ].

| 髋 SQL Server Installation Center  |          | - 0                                                                                                    | ×  |
|-----------------------------------|----------|----------------------------------------------------------------------------------------------------|----|
| Planning<br>Installation          | ŧ        | New SQL Server stand-alone installation or add features to an existing installation<br>Launch a wizard to install SQL Server 2019 in a non-clustered environment or to add<br>features to an existing SQL Server 2019 instance.                                                                                                    | ^  |
| Maintenance<br>Tools<br>Resources |          | Install SQL Server Reporting Services<br>Launch a download page that provides a link to install SQL Server Reporting Services.<br>An internet connection is required to install SSRS.                                                                                                    |    |
| Options                           | ∎;<br>:≫ | Install SQL Server Management Tools<br>Launch a download page that provides a<br>Studio, SQL Server command-line utilities (Sachor and BCP), SQL Server PowerShell<br>provider, SQL Server Profiler and Database Tuning Advisor. An internet connection is<br>required to install these tools.                                                                                               | I  |
|                                   | K        | Install SQL Server Data Tools<br>Launch a download page that provides a link to install SQL Server Data Tools (SSDT).<br>SSDT provides Visual Studio integration including project system support for Microsof<br>Azure SQL Database, the SQL Server Database Engine, Reporting Services, Analysis<br>Services and Integration Services. An internet connection is required to install SSDT. | ft |
|                                   |          | Upgrade from a previous version of SQL Server<br>Launch a wizard to upgrade a previous version of SQL Server to SQL Server 2019.<br>Click here to first view Upgrade Documentation                                                                                                    |    |
| Microsoft SQL Server 2019         |          |                                                                                                    | ~  |

#### 23. Download the latest version of SQL Server Management Studio (~690 MB)

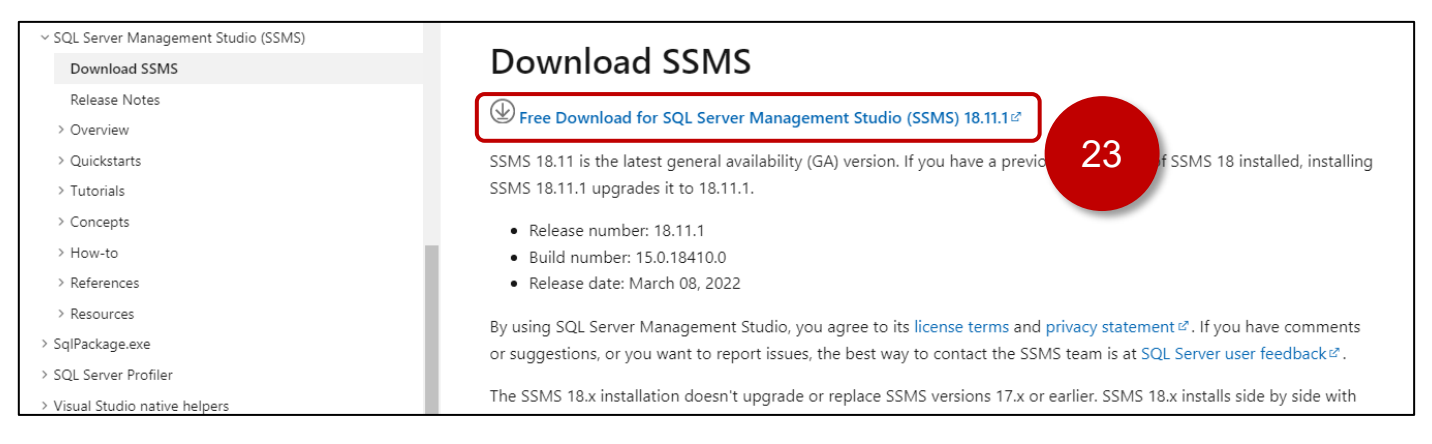

#### 24. Run the SSMS-SETUP\_ENU.exe or similar installer that was downloaded.

#### 25. Click [Install].

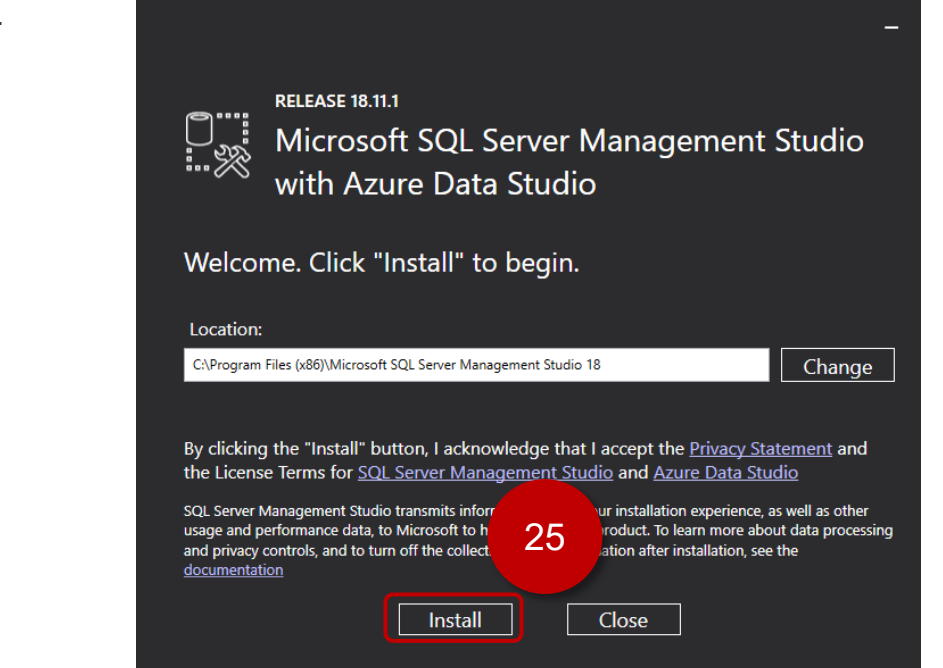

#### 26. Click [ Close ]

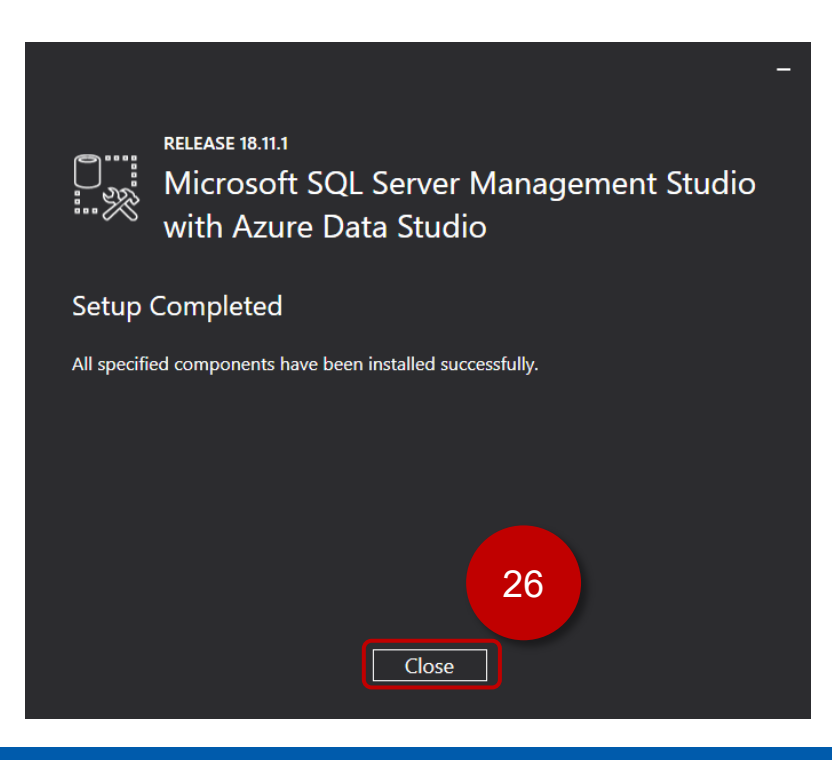

#### 27. Close the "SQL Server Installation Center" window.

| 髋 SQL Server Installation Center                 |          | - 🗆 🗙                                                                                                    | $\langle \rangle$ |
|--------------------------------------------------|----------|----------------------------------------------------------------------------------------------------|-------------------|
| Planning<br>Installation<br>Maintenance<br>Tools | <b>*</b> | New SQL Server stand-alone installation or add features to an existing install<br>Launch a wizard to install SQL Server 2019 in a non-clustered environment of<br>features to an existing SQL Server 2019 instance.                                                                                                    | ^                 |
| Options                                          | •        | An internet connection is required to install SSRS.<br>Install SQL Server Management Tools<br>Launch a download page that provides a link to install SQL Server Management<br>Studio, SQL Server command-line utilities (SQLCMD and BCP), SQL Server PowerShell<br>provider, SQL Server Profiler and Database Tuning Advisor. An internet connection is<br>required to install these tools.   |                   |
|                                                  | K        | Install SQL Server Data Tools<br>Launch a download page that provides a link to install SQL Server Data Tools (SSDT).<br>SSDT provides Visual Studio integration including project system support for Microsoft<br>Azure SQL Database, the SQL Server Database Engine, Reporting Services, Analysis<br>Services and Integration Services. An internet connection is required to install SSDT. |                   |
|                                                  |          | Upgrade from a previous version of SQL Server<br>Launch a wizard to upgrade a previous version of SQL Server to SQL Server 2019.<br>Click here to first view Upgrade Documentation                                                                                                    |                   |
| Microsoft SQL Server 2019                        |          |                                                                                                    | ~                 |

### Create a SQL Database

This procedure assumes there is not an existing database for use with the project.

This database setup is for demonstration purposes only. Please ensure the appropriate security measures are taken before deploying any database in a production environment.

- 1. Start [ Microsoft SQL Management Studio]
- If you followed the previous section's instructions and the current Windows user account is an administrator for SQL, leave the [ Connect to Server ] dialog settings as default and click [ Connect ]. If not, enter the correct Server name and Authentication details.

| 모 <sup>를</sup> Connect to Server |                                                    | ×      |
|----------------------------------|----------------------------------------------------|--------|
|                                  | SQL Server                                         |        |
| Server type:                     | Database Engine                                    | $\sim$ |
| Server name:                     | DESKTOP-E2JOON9\SQLEXPRESS                         | $\sim$ |
| Authentication:                  | Windows Authentication                             | $\sim$ |
| User name:                       | DESKTOP-E2JOON9\PFX                                | $\sim$ |
| Password:                        | 2 Remember password Connect Cancel Help Options >> |        |

3. [Object Explorer] -> [Databases] right-click [Databases] and click [New Database...].

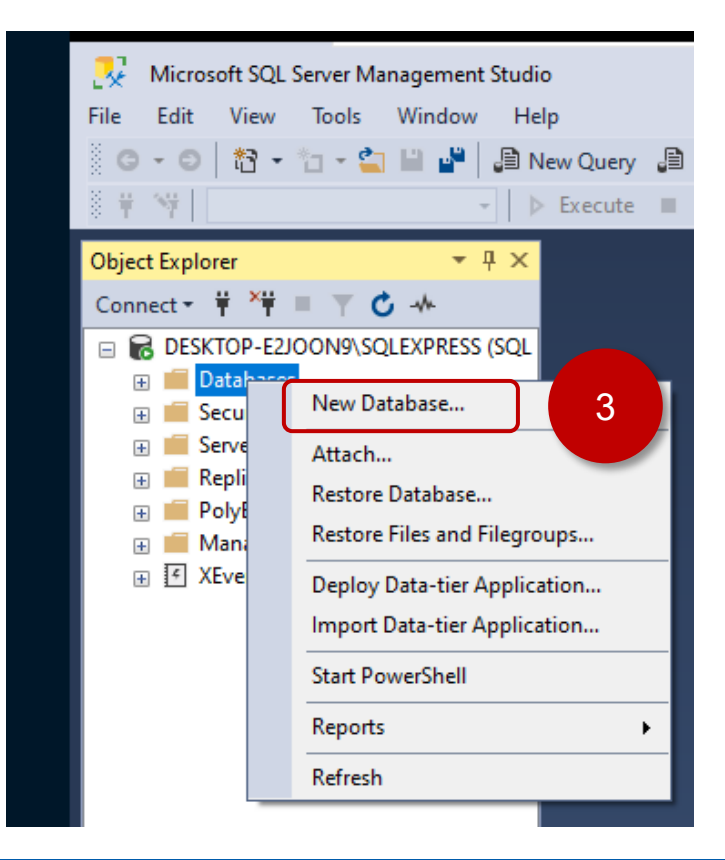

- 4. Enter the Database name as "EdgeBoxHMI"
- 5. Click [ OK ]

| New Database                        |                   |           |                     |                   | —                    | o x    |
|-------------------------------------|-------------------|-----------|---------------------|-------------------|----------------------|--------|
| Select a page                       | 🖵 Script 🔻 😮      | Help      |                     |                   |                      |        |
| General     Options                 |                   |           |                     |                   |                      |        |
| Filegroups                          | Database name     | :         | EdgeBoxH            | IMI               |                      |        |
|                                     | Owner:            |           | <default></default> |                   |                      |        |
|                                     | 🔽 Use full-text i | ndexina   |                     |                   |                      |        |
|                                     |                   |           |                     |                   |                      |        |
|                                     | Database files:   |           |                     | 1                 |                      |        |
|                                     | Logical Name      | File Type | Filegroup           | Initial Size (MB) | Autogrowth / Maxsize | Pa     |
|                                     | EdgeBoxHMI        | ROWS      | PRIMARY             | 8                 | By 64 MB, Unlimited  | C:     |
|                                     | Eugeboxn          | LUG       | Not Applicable      | 0                 | by 64 Mb, Onlimited  | C.     |
|                                     |                   |           |                     |                   |                      |        |
|                                     |                   |           |                     |                   |                      |        |
|                                     |                   |           |                     |                   |                      |        |
|                                     |                   |           |                     |                   |                      |        |
|                                     |                   |           |                     |                   |                      |        |
|                                     |                   |           |                     |                   |                      |        |
| Connection                          |                   |           |                     |                   |                      |        |
| Server:<br>DESKTOP-E2JOON9\SQLEXPRE |                   |           |                     |                   |                      |        |
| Connection:<br>DESKTOP-E2JOON9\PFX  |                   |           |                     |                   |                      |        |
| View connection properties          |                   |           |                     |                   |                      |        |
|                                     |                   |           |                     |                   |                      |        |
|                                     |                   |           |                     |                   |                      |        |
| TOTRES                              |                   |           |                     |                   |                      |        |
| Togress                             |                   |           | _                   |                   |                      |        |
| Ready                               | < .               |           |                     |                   | F                    |        |
| Was St.                             |                   |           |                     | Add               |                      |        |
|                                     |                   |           |                     |                   |                      |        |
|                                     |                   |           |                     |                   |                      | Concel |
|                                     |                   |           |                     |                   | UK                   | Cancel |

6. [Object Explorer] -> [Security] -> [Logins] right-click [Logins], click [New Login...]

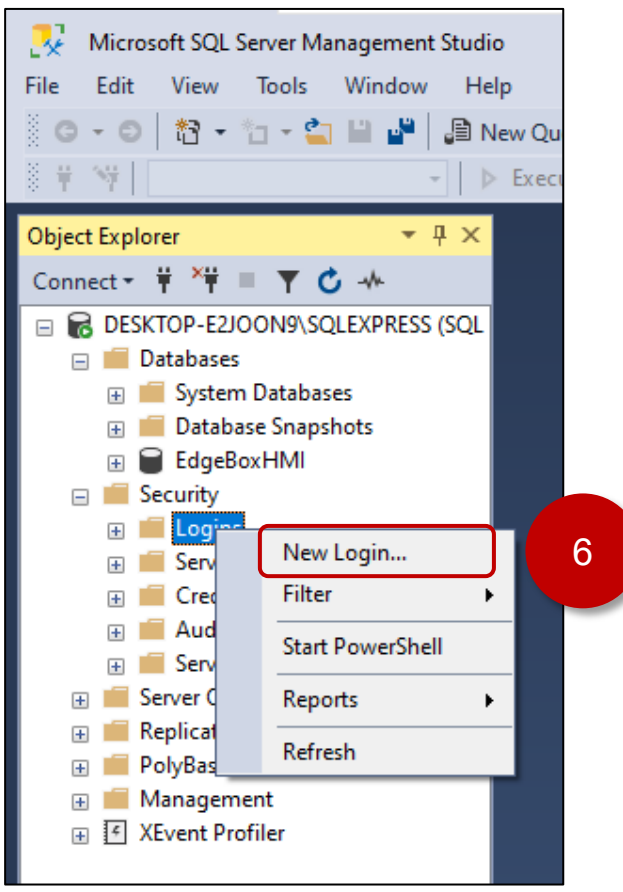

- 7. Enter a Login Name: EdgeBoxHMI
- 8. Select [ SQL Server Authentication ]
- 9. Enter a password and confirm the password: !SE1234
- 10. Uncheck [ Enforce password policy ]
- 11. Change the [ Default Database ] to [ EdgeBoxHMI ]
- 12. Select the [User Mapping] page.

| Login - New                        |                                                                               |                     |          | _  |       | $\times$ |
|------------------------------------|-------------------------------------------------------------------------------|---------------------|----------|----|-------|----------|
| Select a page                      | 🖵 Script 🔻 😮 Help                                                             |                     |          |    |       |          |
| 12<br>Server Roles                 | Login name:                                                                   | EdgeBoxHMI          |          |    | 7     |          |
| Status                             | <ul> <li>Windows authentication</li> <li>SQL Server authentication</li> </ul> | ו                   |          |    |       |          |
|                                    | Password:                                                                     | •••••               |          |    | 0     |          |
|                                    | Confirm password:                                                             | •••••               |          |    | 9     |          |
|                                    | Specify old password                                                          |                     |          |    |       |          |
|                                    | Old password:                                                                 |                     |          |    |       |          |
|                                    | Enforce password policy                                                       | J 10                |          |    |       |          |
|                                    | Enforce password expira                                                       | ation               |          |    |       |          |
|                                    | User must change pass                                                         | word at next login  |          |    |       |          |
|                                    | Mapped to seymmetric key                                                      |                     |          | ~  |       |          |
|                                    | Mapped to asymmetric Key                                                      |                     |          | ~  |       |          |
| Connection                         |                                                                               |                     |          | ~  | Add   |          |
| Server:<br>DESKTOP-E2JOON9\SQLEX   | Mapped Credentials<br>PRE                                                     | Credential          | Provider |    |       |          |
| Connection:<br>DESKTOP-E2JOON9\PFX |                                                                               |                     |          |    |       |          |
| View connection properties         | 2                                                                             |                     |          |    |       |          |
|                                    |                                                                               |                     |          |    |       |          |
| Progress                           |                                                                               |                     |          |    |       |          |
| Ready                              | Default database:                                                             | EdgeBoxHMI          |          | ~  | 11    |          |
| Toppo <sup>T</sup>                 | Default language:                                                             | <default></default> |          | ~  |       |          |
|                                    |                                                                               |                     |          | ОК | Cance | :I       |

- 13. Check [ Map ] for the [ EdgeBoxHMI ] database
- 14. Check [ db\_owner ]
- 15. Click [ OK ]

| Login - New                                                                      |                                                                                                    |                    | — C            | X I    |
|----------------------------------------------------------------------------------|----------------------------------------------------------------------------------------------------|--------------------|----------------|--------|
| Select a page<br>General<br>Server Roles<br>User Mapping<br>Securables<br>Status | Script       ✓       Help         Users m       13       gin:         Map       EdgeBoxHMI         master       model         msdb       tempdb | User<br>EdgeBoxHMI | Default Schema |        |
| Connection<br>Server:<br>DESKTOP-E2JOON9\SQLEXPRE                                | Guest account enabled for: Edg                                                                                                    | eBoxHMI<br>eBoxHMI |                |        |
| Connection:<br>DESKTOP-E2JOON9\PFX<br>View connection properties                 | db_accessadmin<br>db_backupoperator<br>db_datareader<br>db_datawriter<br>db_ddladmin<br>db_denydatareader<br>db_denydatareader                  |                    |                |        |
| Progress<br>Ready                                                                | db_owner<br>db_securityadmin<br>✓ public                                                                                                    |                    | 15             |        |
|                                                                                  |                                                                                                    |                    | ОК             | Cancel |

### **Studio Database Gateway Installation**

To allow the HMI runtime running on the Edge Box HMI to communicate with SQL Server the Studio Database Gateway needs to be installed on a Windows PC on the same network as the Microsoft SQL Server. For an easy demonstration configuration, install the Studio Database Gateway on the same Windows PC as the Microsoft SQL Server Database.

If BLUE Open Studio is already installed on the Windows PC, the Studio Database Gateway is already installed in the BLUE Open Studio BIN directory. The default path would be:

C:\Program Files (x86)\Pro-face\BLUE Open Studio 2020\Bin\DatabaseGateway\StADOSvr.exe Skip to STEP 11 if BLUE Open Studio is already installed. Otherwise install the Studio Database gateway by starting at STEP 1.

- 1. If not already installed on the Microsoft SQL Server Windows PC, install .NET Framework 3.5 via [Turn Windows features on or off ].
- On the BLUE Open Studio development PC copy the [GatewaySteup.exe] from C:\Program Files (x86)\Pro-face\BLUE Open Studio 2020\Redist\DatabaseGateway\GatewaySetup.exe to the Windows PC that has Microsoft SQL Server installed.
- 3. Run the GatewaySetup.exe
- 4. If prompted to install redistributables, click [Install]

| Pro-face BLUE Open Studio Database Gateway 2020 - InstallShield Wizard                                                                                                    |
|----------------------------------------------------------------------------------------------------|
| Pro-face BLUE Open Studio Database Gateway 2020 requires the following items to be installed on your computer. Click Install to begin installing these requirements.                                                          |
| Status Requirement                                                                                                    |
| Pending Microsoft Visual C++ 2008 SP1 Redistributable (x86) 9.0.30729.6161<br>Pending Microsoft Visual C++ 2010 Redistributable Package (x86)<br>Pending Microsoft Visual C++ 2012 Redistributable - x86 version 11.0.61030.0 |
| 3<br>Install Cancel                                                                                                    |

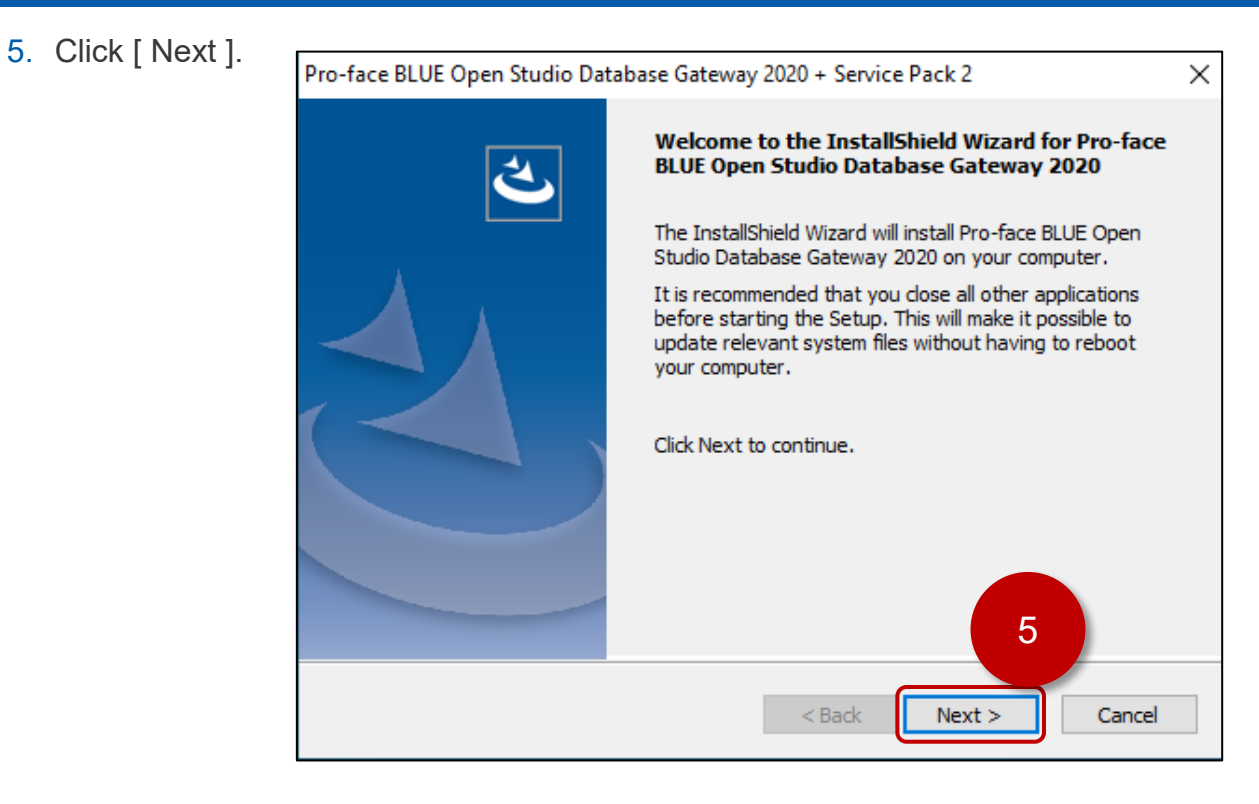

- 6. Enter a [User Name] and [Company Name]
- 7. Click [Next]

| ro-face BLUE Open Studio Database Gateway 2020 + Service Pac   | :k2 ×         |
|----------------------------------------------------------------|---------------|
| Please enter your information.                                 |               |
| Please enter your name and the name of the company for which y | ou work.      |
| User Name:                                                     | 6             |
| Company Name:                                                  |               |
| MyCompanyName                                                  |               |
| stallShield                                                    | 7             |
| < Back                                                         | Next > Cancel |

8. Click [Next].

| Pro-face BLUE Open Studio Database Gateway 2020 + Service Pack 2                                                 | ×  |
|----------------------------------------------------------------------------------------------------|----|
| Choose Destination Location<br>Select folder where setup will install files.                                     |    |
| Setup will install Pro-face BLUE Open Studio Database Gateway 2020 in the following folder.                      |    |
| To install to this folder, click Next. To install to a different folder, click Browse and select another folder. |    |
| Destination Folder                                                                                               |    |
| C:\\Studio Database Gateway 2020                                                                                 |    |
| < Back Next > Cance                                                                                              | el |

### 9. Click [Next]

| Pro-face BLUE Open Studio Database Gateway 2020                                                             | + Service Pack 2 X                       |
|----------------------------------------------------------------------------------------------------|------------------------------------------|
| Select Features<br>Select the features setup will install.                                                  |                                          |
| Select the features you want to install, and deselect                                                       | the features you do not want to install. |
| <mark>Program Files</mark>                                                                                  | Description<br>Installs main files.      |
| 35.58 MB of space required on the C drive<br>20673.87 MB of space available on the C drive<br>InstallShield | 9<br>Back Next > Cancel                  |

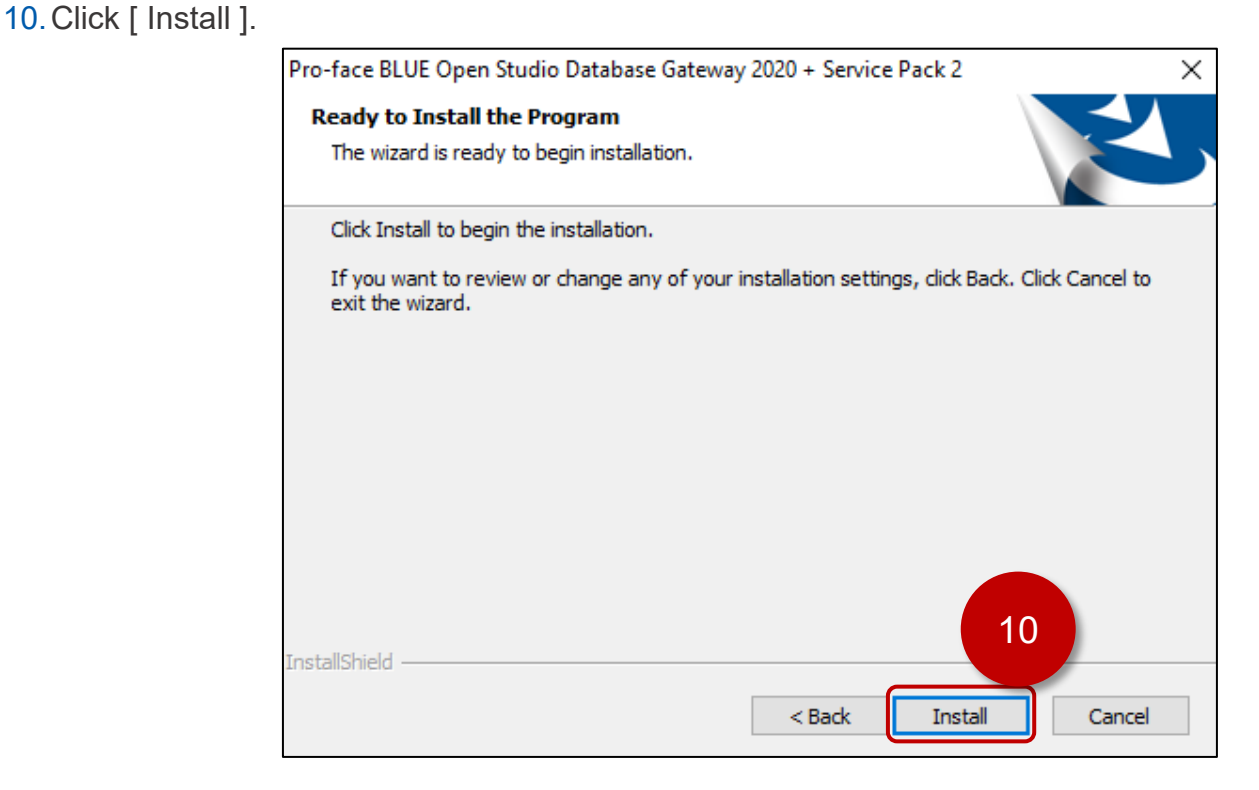

11. Create a firewall exception for the Studio Database gateway which uses port 3997. For example configure Microsoft Windows Defender Firewall and any other security software that would block communication.

12. Set the IP Address of the Windows PC that is running the Studio Database Gateway to 192.168.1.70

| Internet Protocol Version 4 (TCP/IPv4) Properties                                                                                                    |               |  |  |
|----------------------------------------------------------------------------------------------------|---------------|--|--|
| General                                                                                                    |               |  |  |
| You can get IP settings assigned automatically if your network supports this capability. Otherwise, you need to ask your network administrator for the appropriate IP settings. |               |  |  |
| Obtain an IP address automatical                                                                                                    | ly            |  |  |
| • Use the following IP address:                                                                                                    |               |  |  |
| IP address:                                                                                                    | 192.168.1.70  |  |  |
| Subnet mask:                                                                                                    | 255.255.255.0 |  |  |
| Default gateway:                                                                                                    |               |  |  |
| Obtain DNS server address automatically                                                                                                    |               |  |  |
| • Use the following DNS server addresses:                                                                                                    |               |  |  |
| Preferred DNS server:                                                                                                    |               |  |  |
| Alternate DNS server:                                                                                                    |               |  |  |
| Ualidate settings upon exit                                                                                                    | Advanced      |  |  |
|                                                                                                    | OK Cance      |  |  |

11. Start the Studio Database Gateway Manually or set the program to autostart on Windows log in using a shortcut in the startup folder, task scheduler, registry or other method to auto start a program in Windows.

To manually start the Studio Database Gateway on a Windows PC without BLUE Open Studio installed, execute: C:\Program Files (x86)\Studio Database Gateway 2020\StADOSvr.exe

To manually start the Studio Database Gateway on a Windows PC with BLUE Open Studio installed, execute: C:\Program Files (x86)\Pro-face\BLUE Open Studio 2020\Bin\DatabaseGateway\StADOSvr.exe

12. Confirm the Studio Database Gateway is running by checking for the Icon in the notification area of the taskbar.

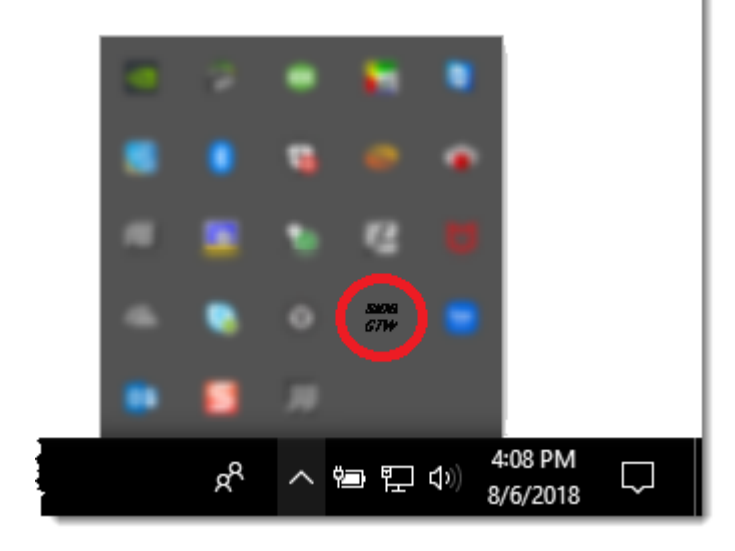

### **BLUE Open Studio Project settings**

- 1. Open the Edge Box HMI Demo v1.1 All-in-one.app project in BLUE Open Studio
- 2. [Project] menu -> [Options]
- 3. Click [ Default Database ]

| File Home View Insert Project Help                                                                                                    | iewer Preferences E-Mail/FTP Service<br>Security System<br>Ieweb                                                                                                    |
|----------------------------------------------------------------------------------------------------|----------------------------------------------------------------------------------------------------|
| Project Explorer 👻 😐 🗙                                                                                                    | Project Settings X                                                                                                    |
| <ul> <li>Project: Edge Box HMI Demo v1.1 - All-in-one.APP</li> <li>Alarms</li> <li>Trend Logger</li> <li>1: Database</li> <li>2: AVEVA Insight</li> <li>Recipes</li> <li>Reports</li> <li>Math</li> <li>Script</li> <li>Scheduler</li> <li>Database/ERP</li> </ul> | Information Options Viewer Communication Preferences Image: Communication Image: Communication Image: Communicat |
| f <sup>®</sup> Global 🗔 Graphics 🖹 Tasks 홍웅 Comm                                                                                                    |                                                                                                    |
| Watch                                                                                                    |                                                                                                    |
| Tag/Expression Value Quality Cor                                                                                                    | OK Cancel                                                                                                    |

4. Click [ ... ]

| Default Database Co         | nfiguration                           | × |
|-----------------------------|---------------------------------------|---|
| Settings<br>Database: Prima | ry -                                  |   |
| Connection string:          | Provider=SQLOLEDB.1; Initial Catalog= | 4 |
| Password:                   | •••••                                 |   |
| Retry Interval:             | 120 Secs. Advanced                    |   |
|                             | OK Cancel                             |   |

Microsoft SQL Server Management Studio

- 5. Enter the server name so that it matches the SQL server instance name.
- Enter the user name and password if different (user name = EdgeBoxHMI, password = !SE1234)

14

- Check [ Allow saving password ]
- 8. Enter the database if different (EdgeBox HMI)
- 9. Click [ OK ]

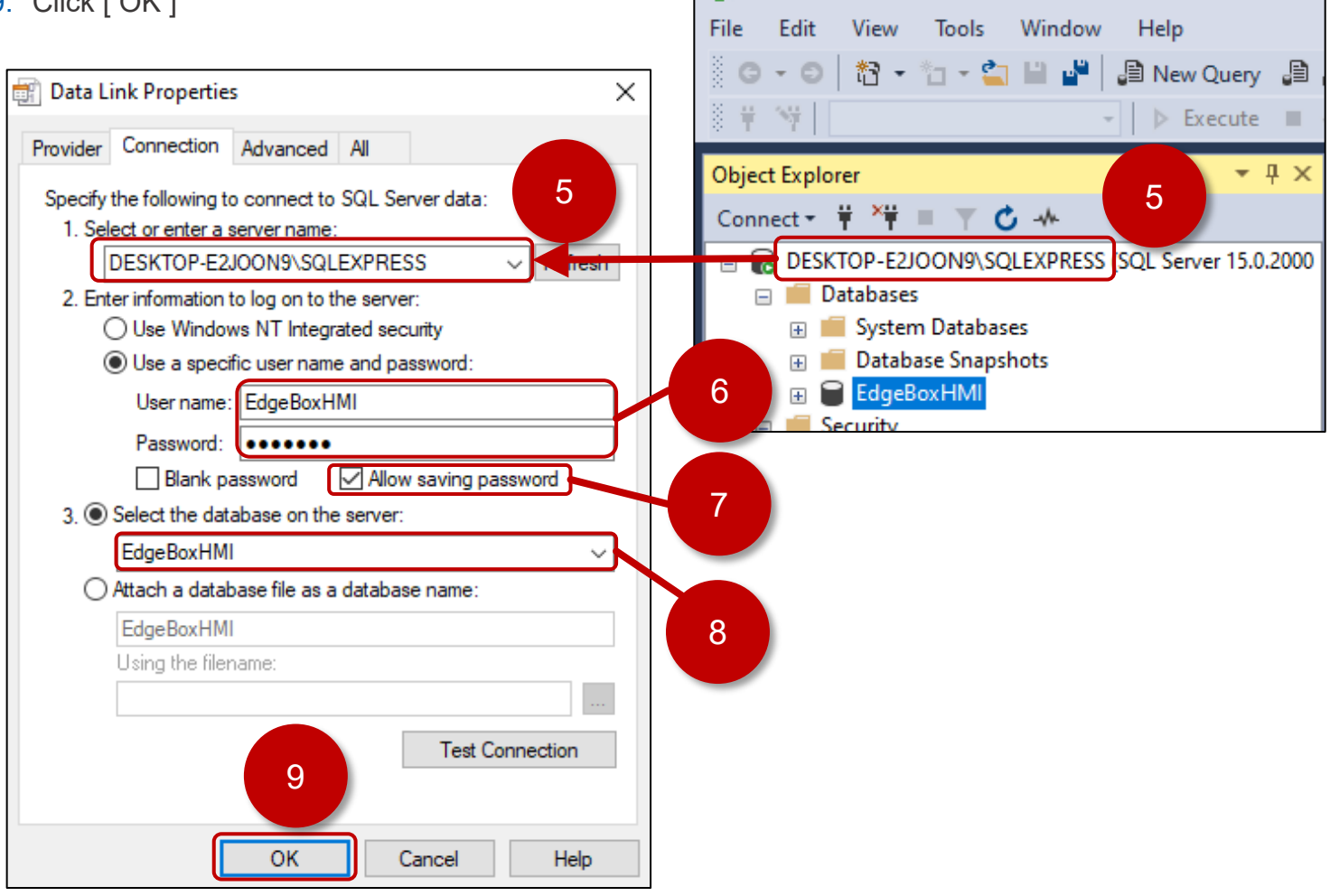

- 10. Click [ Advanced ]
- 11. Enter the Database Gateway Host and Port if different (Host = 192.168.1.70, Port = 3997)
- 12. Click [ OK ]
- 13. Click [ OK ]

### 14. Click [ OK ]

| ▝▖▝▖▖▖▖▖▖▖▖                                                                                                    |                                                                                                    |
|----------------------------------------------------------------------------------------------------|----------------------------------------------------------------------------------------------------|
| File Home View Insert <u>Project</u> Help                                                                                                    | Viewer Preferences E-Mail/FTP Service<br>Security System Web                                                                                                    |
| Project Explorer 👻 🔻 🛪                                                                                                    | Project Settings ×                                                                                                    |
| <ul> <li>Project: Edge Box HMI Demo v1.1 - All-in-one.APP</li> <li>Alarms</li> <li>Trend Logger</li> <li>1: Database</li> <li>2: AVEVA Insight</li> <li>Recipes</li> <li>Reports</li> <li>Math</li> <li>Script</li> <li>Scheduler</li> <li>Database/ERP</li> </ul> | Information Options Viewer Communication Preferences d D<br>Configure the default database, alarm/event settings, and target system<br>Target system<br>Embedded BLUE Open Studio Basic * Resolution: 600x800<br>BLUE Open Studio Basic for Linux (500 tags)<br>Alarm History and Events<br>History Format:<br>Proprietary * Alarm Database Custom Fields<br>History Life Time (days):<br>0 Event Database Data Protection |
| 📌 Global 🖪 Graphics 🖺 Tasks 🗷 Comm                                                                                                    |                                                                                                    |
| Watch<br>Tag/Expression Value Quality Cor                                                                                                    |                                                                                                    |
|                                                                                                    | OK Capcel                                                                                                    |
|                                                                                                    | 12                                                                                                    |

### 7. Transfer Runtime and Project Files

1. [Home] tab and Click [Connect] in Remote Management.

| 🗅 🖆 • 🖪 🗀 • 🕨 🗖 🔊 •                                                                                                    |                                                  |
|----------------------------------------------------------------------------------------------------|--------------------------------------------------|
| File Home View Insert Project<br>Cut<br>Copy<br>Paste O Find/Replace<br>Clipboard Local Management S                                                      | t Help<br>Download<br>Connect<br>1<br>Janagement |
| Project Explorer<br>Project: Edge Box HMI Demo v1.1 - All-in<br>Screens<br>Screen Group<br>Froject Symbols<br>Graphics Script<br>Native Symbols<br>Layout | → ╄ ×<br>n-one.APP                               |

- 2. Set the IP Address of your Edge Box HMI e.g. 192.168.1.80
- 3. Click [Connect]

| Remote Management                                                                                              |       | × |
|----------------------------------------------------------------------------------------------------|-------|---|
| Target Project Import Embedded License                                                                         | ⊲     | ⊳ |
| Specify and connect to the target station to install the embedded runtime software and/or download the project |       |   |
| Target Station     Onnect     Disconnect     Status:                                                           |       |   |
| Install runtime files Only Platform:                                                                           |       |   |
|                                                                                                    | Ŧ     |   |
|                                                                                                    |       |   |
| ОКС                                                                                                    | ancel |   |

4. If prompted about Remote Agent, click [Yes]

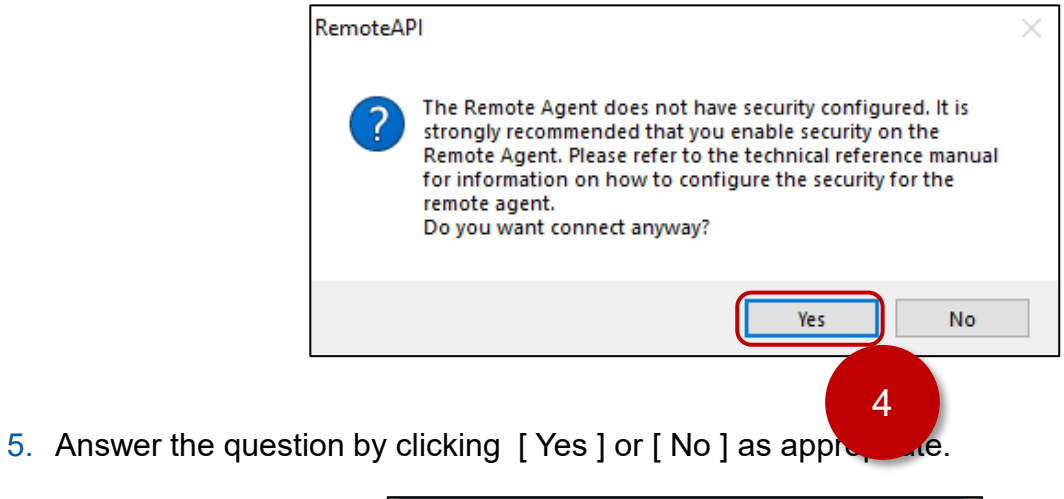

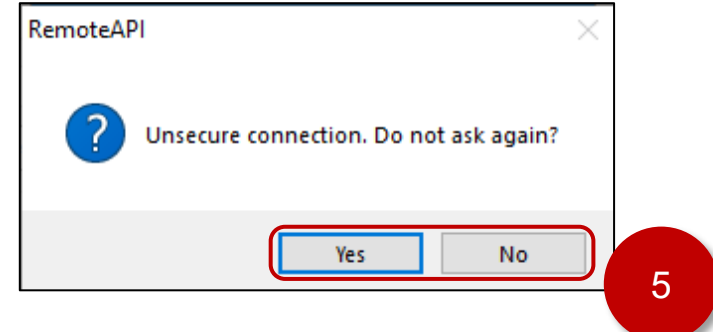

6. Click [Install Runtime Files]

| Remote Management                                                              |                                                                                                    | ×                                                  |        |
|--------------------------------------------------------------------------------|----------------------------------------------------------------------------------------------------|----------------------------------------------------|--------|
| Target Project Import Embedded License                                         |                                                                                                    | ↓ ▷                                                |        |
| Specify and connect to the target sta<br>software and/or download the proje    | ation to install the embedded runtime<br>ect                                                                                                    |                                                    |        |
| Target Station<br>Host: 192.168.1.80<br>Install runtime files Only newer files | Connect         Disconnect           Status:         Connected to remote device (HMI Runtime Platform:           Linux 5.4.109-rt55-timesys_preempt-rt+ | Transfering file<br>From 'Bin' To 'Bin'<br>IoTView | Cancel |
|                                                                                | OK                                                                                                    | ncel                                               |        |

- 7. [Project ] tab, confirm that the Status is stopped. If running, click [Stop ]
- 8. Click [ Download ]

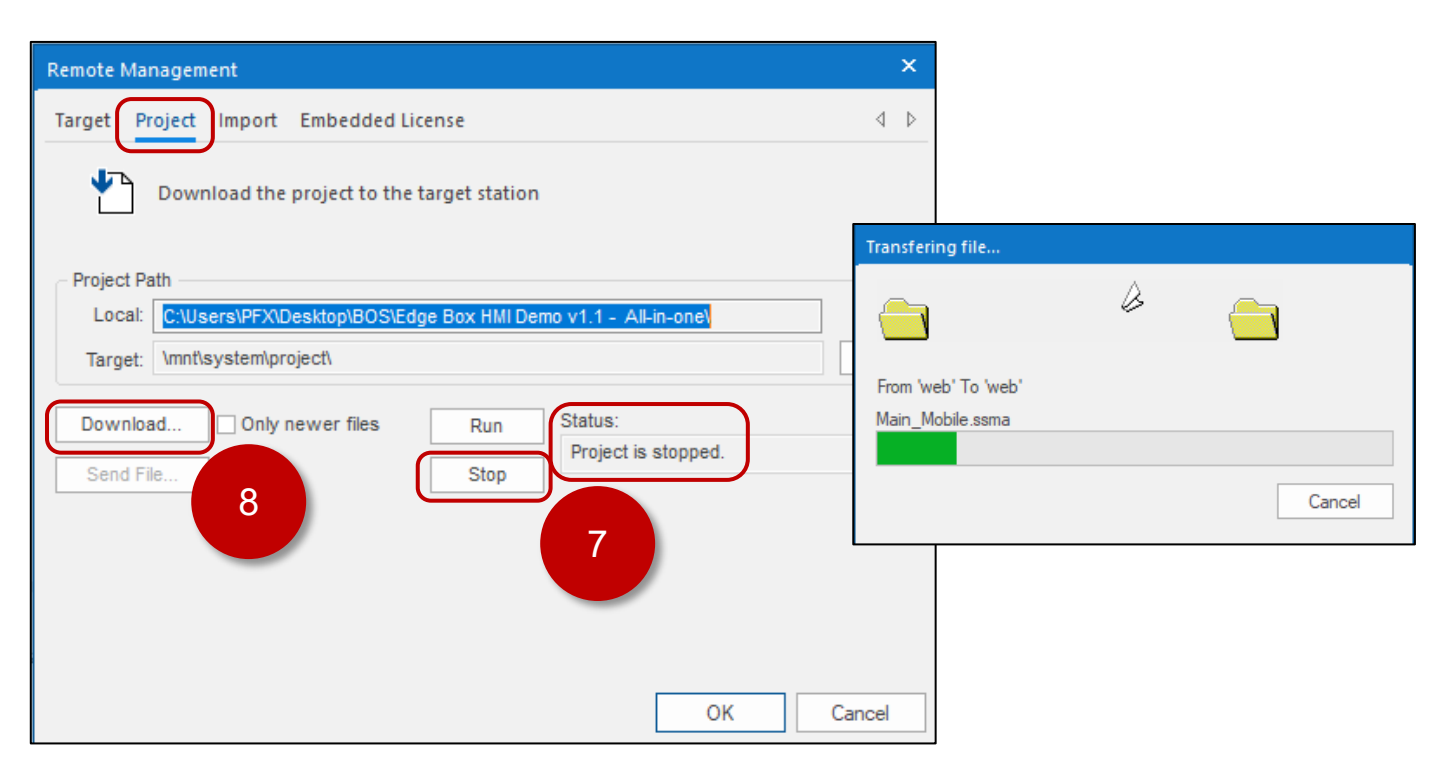

- 9. Click [Run]
- 10. Click [ OK ]

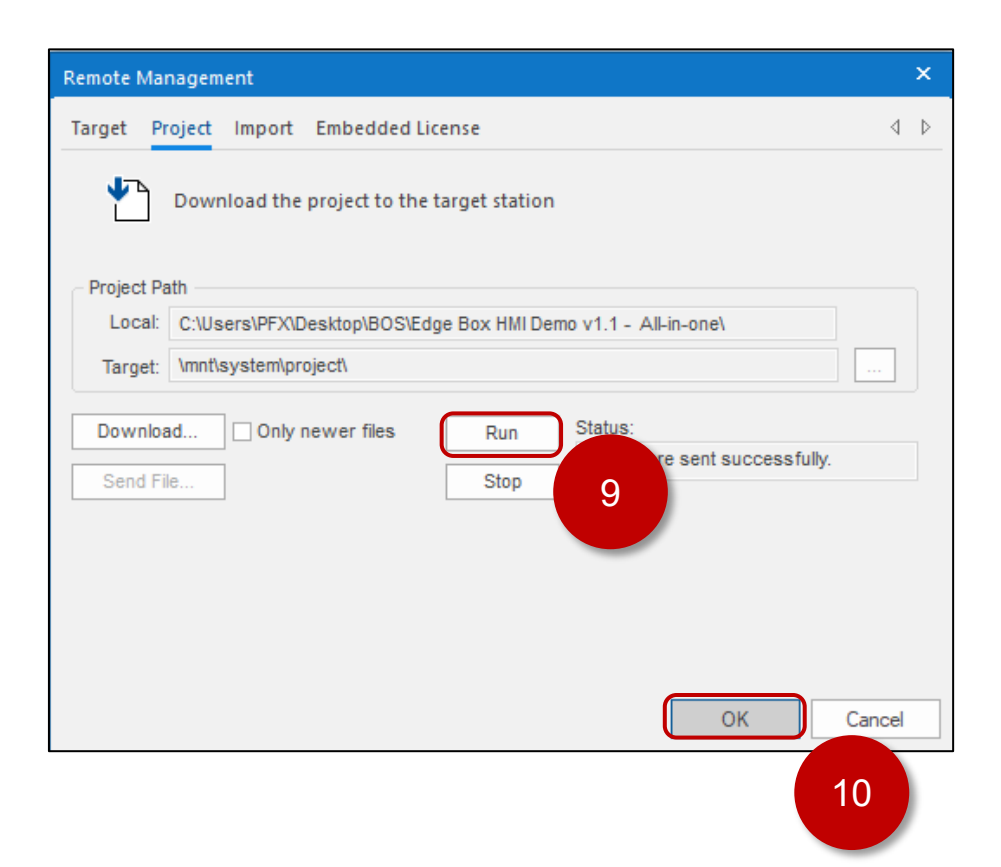

### 8. Mobile Access

Mobile access is used for both local and remote viewing of Edge Box HMI. You can use either ETHERNET 1 or ETHERNET 2 as the IP address for mobile access.

There are a several mobile access URL options to view the Edge Box HMI.

- Mobile Access Generic Interface
- Mobile Access Direct to screen access
- Mobile Access Watch screen Access

Web Browser URL Examples for the Edge Box HMI Demo:

| Link                                                                   | Description                                                |
|------------------------------------------------------------------------|------------------------------------------------------------|
| https://192.168.1.80/MA                                                | Generic Interface<br>login prompt                          |
| https://192.168.1.80/MA/#guestuser=1                                   | Generic Interface<br>auto login as Guest                   |
| https://192.168.1.80/MA/#user=Admin&password=Admin                     | Generic Interface<br>auto login as Admin                   |
| https://192.168.1.80/MA/#screen=main_desktop                           | Direct to main_desktop screen<br>login prompt              |
| https://192.168.1.80/MA/#screen=main_desktop&guestuser=1               | Direct to main_desktop screen auto login as Guest          |
| https://192.168.1.80/MA/#screen=main_desktop&user=Admin&password=Admin | Direct to main_desktop screen auto login as Admin          |
| https://192.168.1.80/MA/#screen=main_mobile                            | Direct to main_mobile screen<br>login prompt               |
| https://192.168.1.80/MA/#screen=main_mobile&guestuser=1                | Direct to main_mobile screen auto login as Guest           |
| https://192.168.1.80/MA/#screen=main_mobile&user=Admin&password=Admin  | Direct to main_mobile screen auto login as Admin           |
| https://192.168.1.80/MA/#watch=1                                       | Watch screen<br>login prompt<br>Guest access denied        |
| https://192.168.1.80/MA/#watch=1&guestuser=1                           | Watch screen<br>auto login as Guest<br>Guest access denied |
| https://192.168.1.80/MA/#watch=1&user=Admin&password=Admin             | Watch screen<br>auto login as Admin                        |